H19.1月版.受注者向け 直前説明会 資料

# 電子入札に対応するために

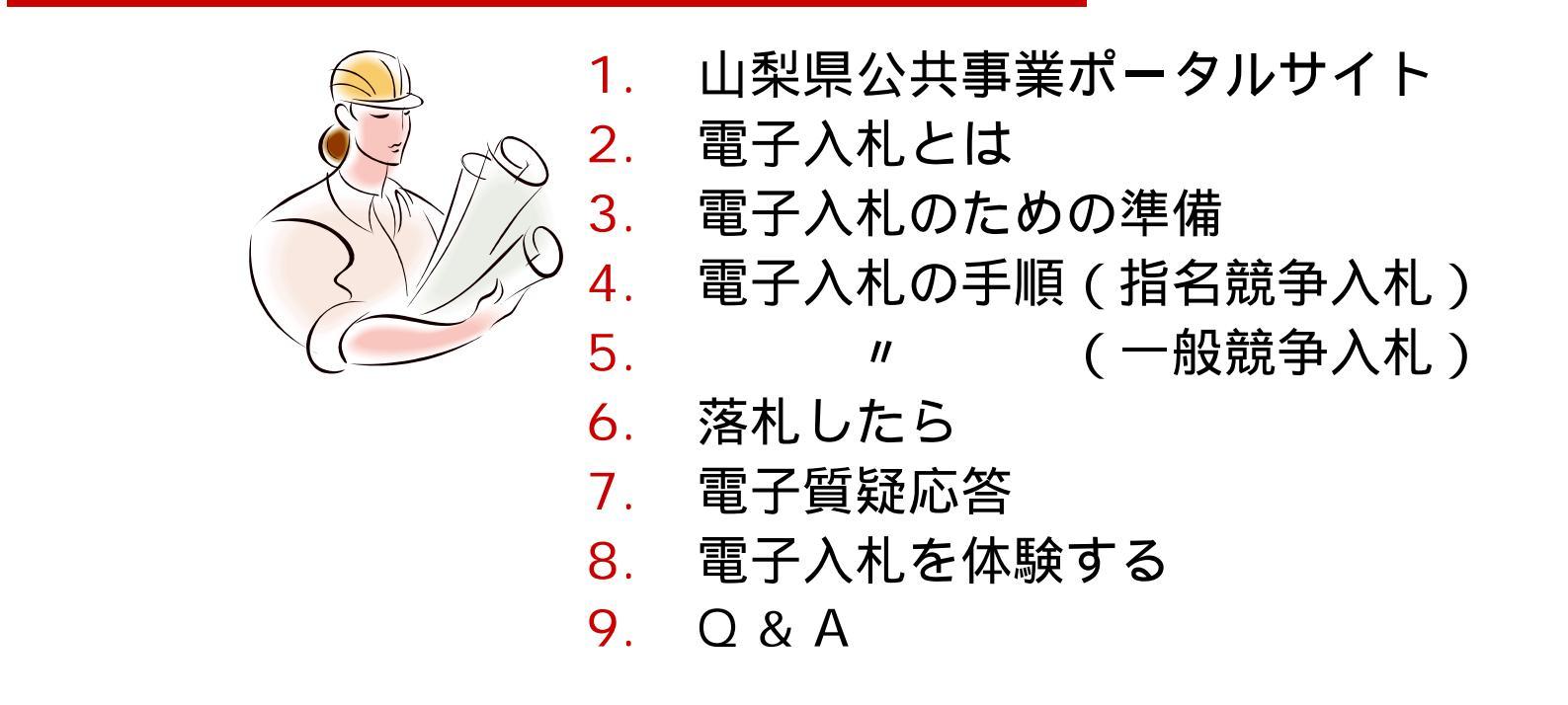

次のHPにアクセスし、常に最新の情報を入手するようにしてください。

山梨県庁 http://www.pref.yamanashi.jp/

公共工事関連情報 http://www.cals.pref.yamanashi.lg.jp/

山梨県 土木部 土木総務課 契約担当

H19.1月

### <sub>覚えていて欲しい</sub> 耳慣れないコンピュータ用語

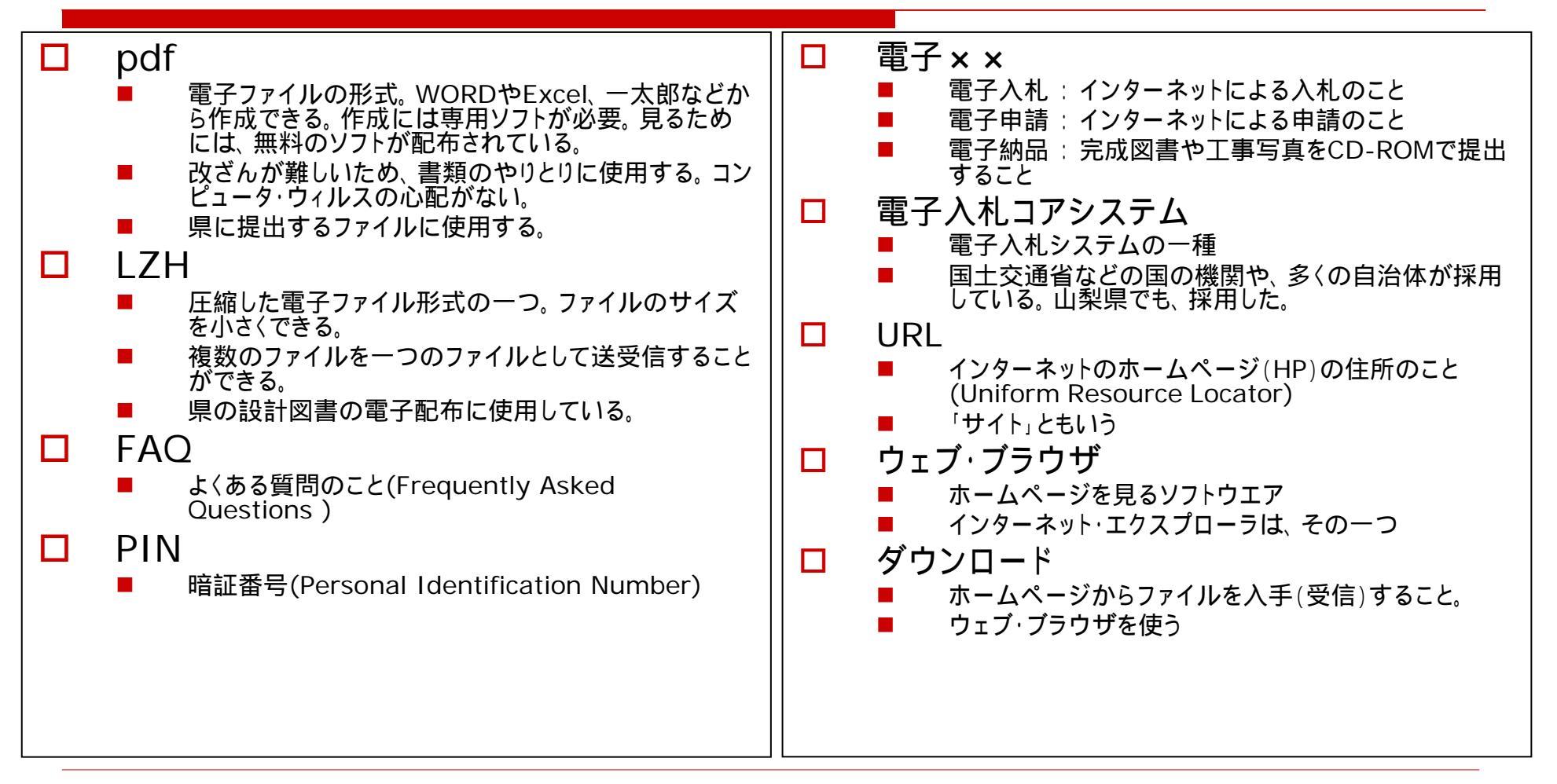

# 各マニュアルの入手先

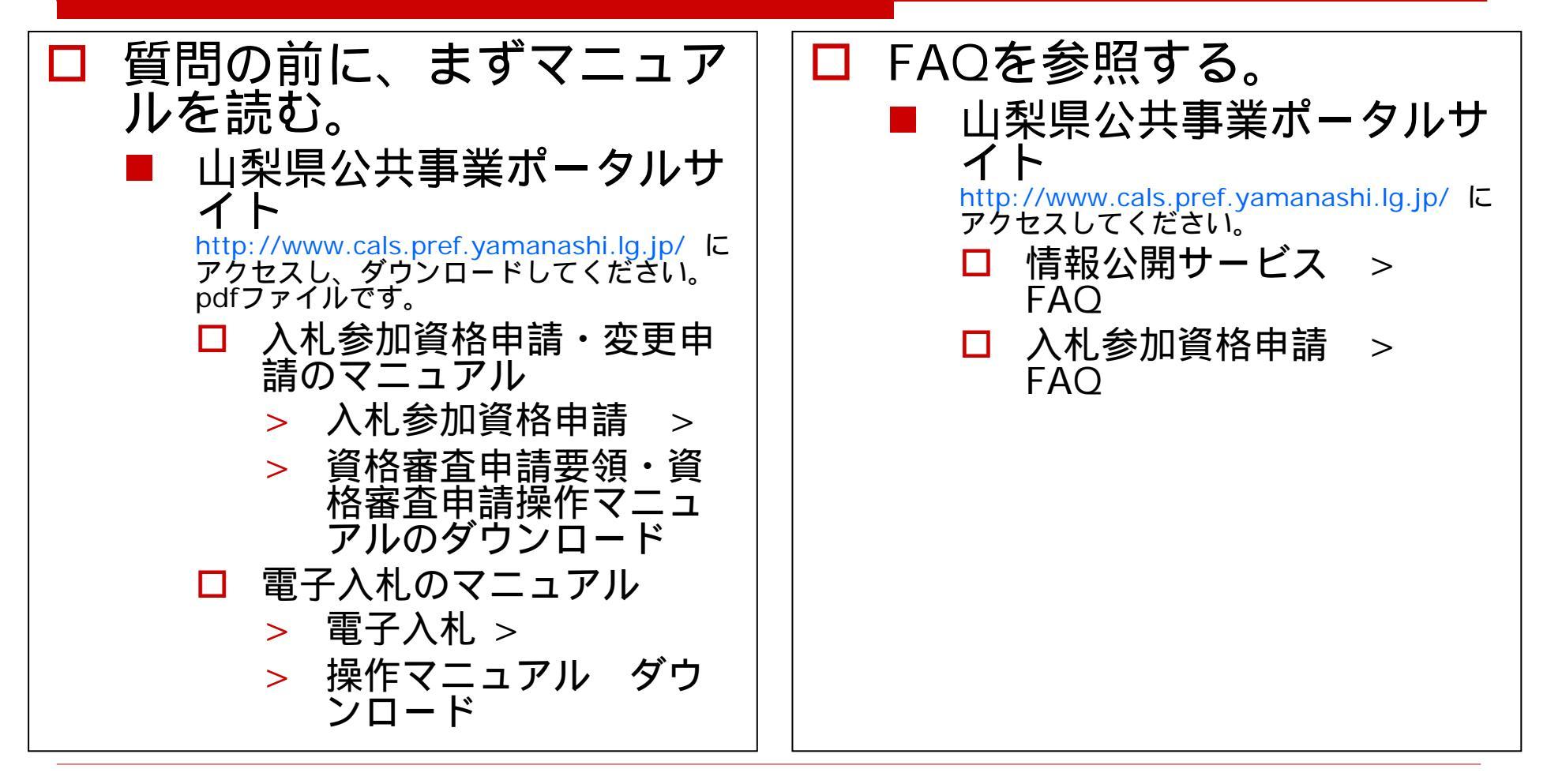

### <sup>1.(1)</sup> 山梨県公共事業ポータルサイト

http://www.cals.pref.yamanashi.lg.jp/

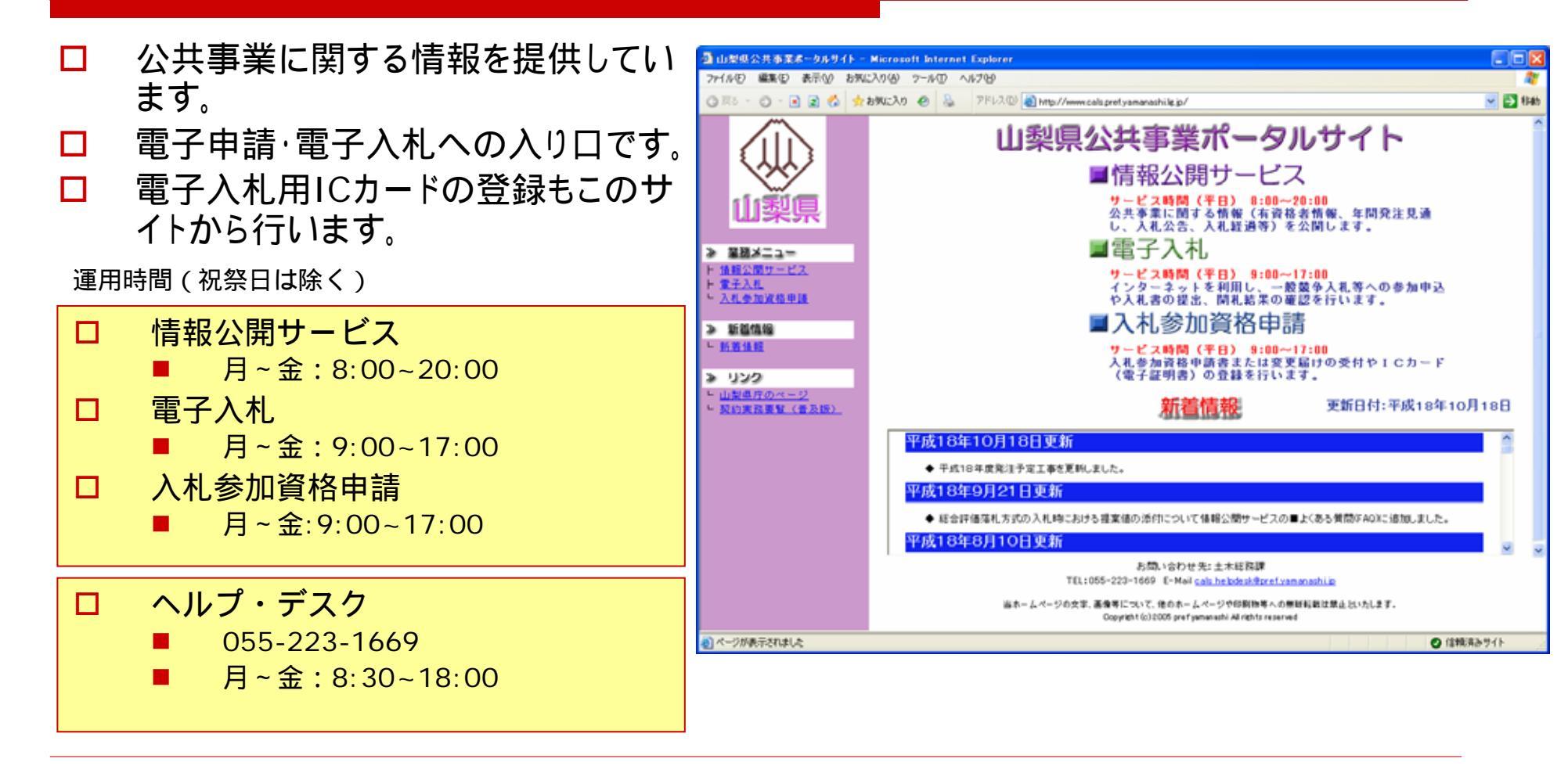

## 1.(2) 山梨県公共事業ポータルサイト

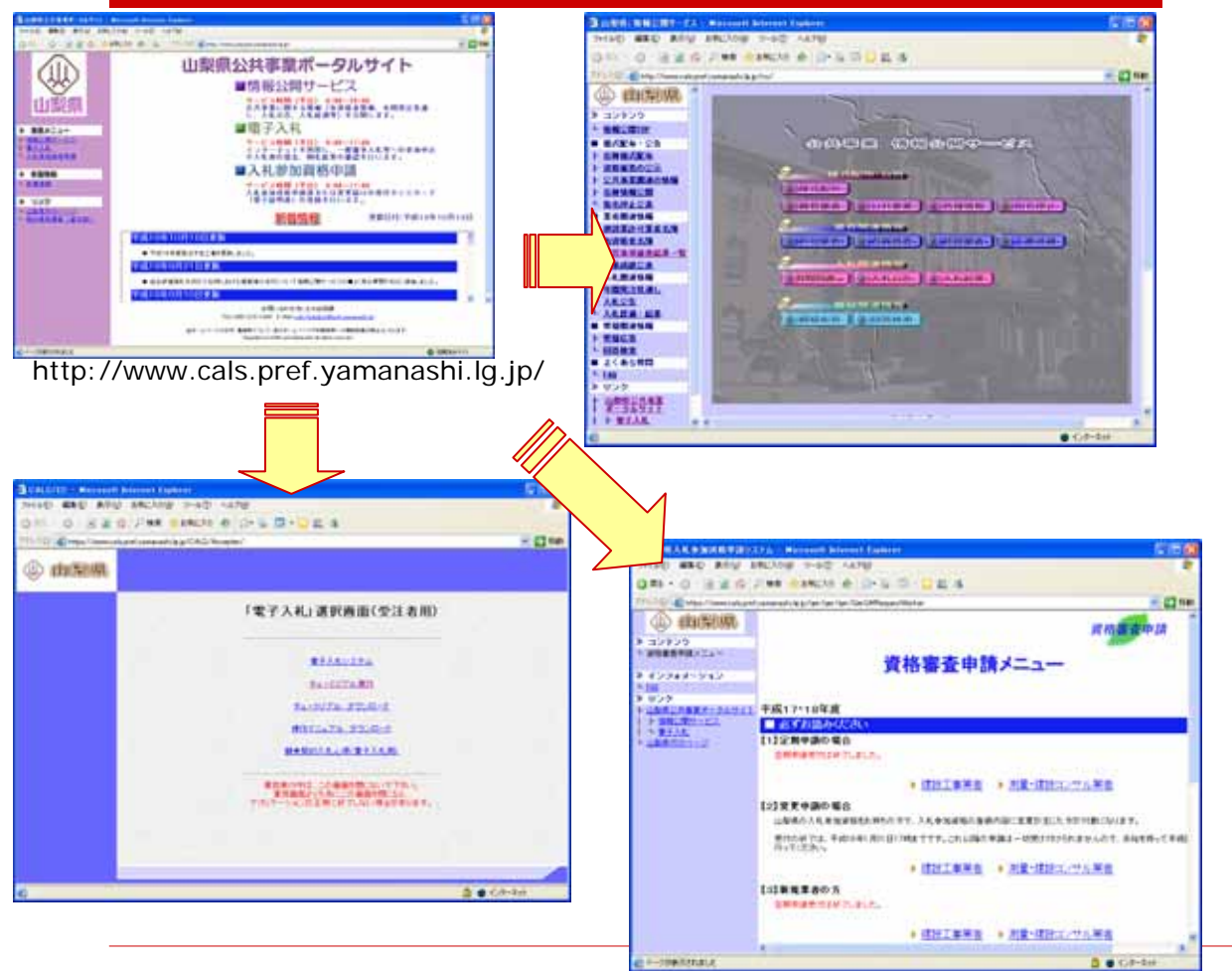

サイトの構成

●ポータルサイトの各項目をクリックして、それぞれの機能を利用します。

- □ 情報公開サービス
  - 公共事業に係る様々な情報を掲載しています。
  - 電子入札

П

- 電子入札システムへの入り口となります。
- チュートリアルの利用やダウン ロード、マニュアル等の入手がで きます。
- 資格審査申請メニュー
  - 入札参加資格申請の入り口です。
  - 電子入札用ICカードの登録もこち らで行います。

2.(1)

# 電子入札とは

- □ 電子入札では、一連の入札事務を、イ ンターネットを介して行います。
  - 受発注者は、お互いの顔を見ないで 入札を行うことになります。
  - このため、相手を確認するための方法 として認証局(認可された民間企業) を使います。このとき、電子認証用IC カードが必要になります。
- 国土交通省と基本システムが同じ電 子入札システム(電子入札コアシステム)です。
  - 電子認証用ICカードは、国土交通省 と同じものが使用できます。

- ICカードがないと電子入札には参加 できません。
  - 平成19年度当初までに、全ての入札 参加希望者にICカードが必要になり ます。
- □ 現場説明会は、電子質疑応答に代わります。

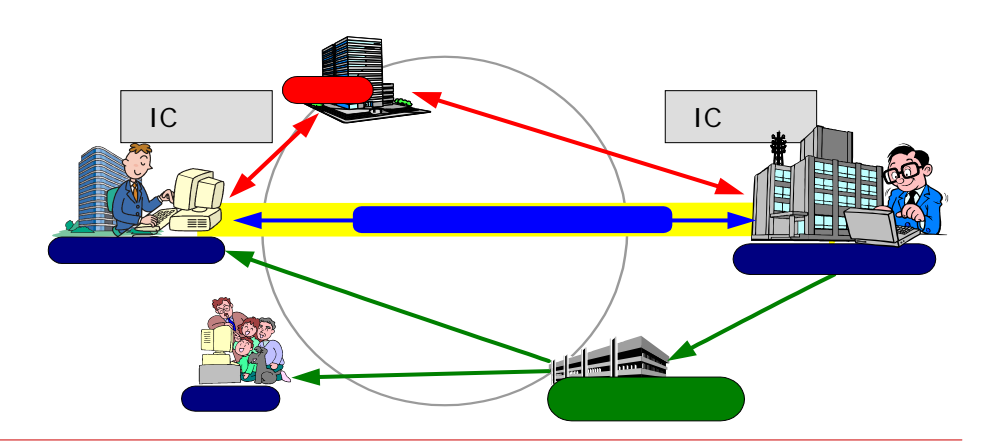

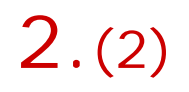

# 電子入札の導入計画

- □ 電子入札
  - 平成17年4月に導入
  - 平成19年4月には全ての発注で実施

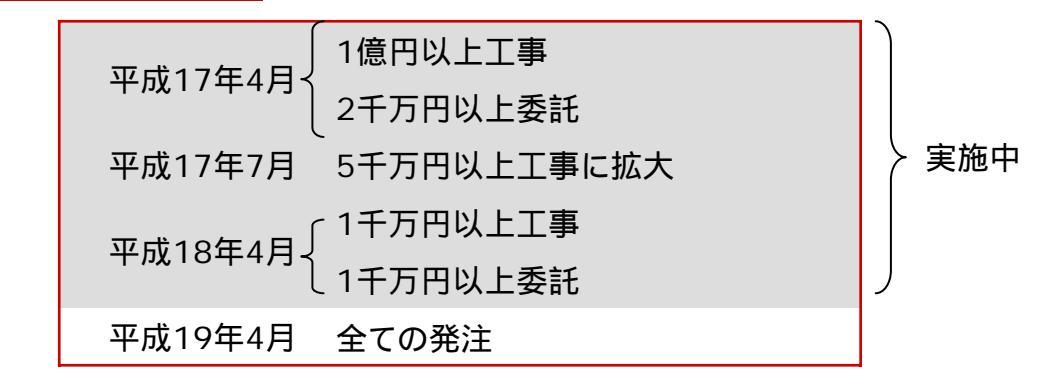

□ 上記計画で拡大すると、格付けのある以下の5業種で電子入札対象となる等級は、次のよう になります。

| 年度  | 土木一式                  | 建築一式                  | 電気                       | 管                        | 舗装            |
|-----|-----------------------|-----------------------|--------------------------|--------------------------|---------------|
| H17 | <u>A</u> , <u>B</u> , | <u>A,B,C</u>          | <u>A</u> ,               | <u>A</u> ,               | <u>A</u> ,    |
| H18 | А,В, <u>С</u> ,       | A,B,C, <mark>D</mark> | А, <u>В</u> , <u>С</u> , | А, <u>В</u> , <u>С</u> , | А,            |
| H19 | А,В,С, <u>D</u>       | A,B,C,D               | A,B,C, <u>D</u>          | A,B,C, <u>D</u>          | А, <u>В</u> , |

下線がその年度に追加になる格付け等級

'07/1月版

格付けが無い業種は既に全て対象です!

### 3.(1) 電子入札のための準備

- 1. パソコン
- 2. インターネット接続環境
- 3. 電子認証用ICカード
  - 電子入札コアシステム対応ICカードが必要です。
    - 🛛 申請後、1週間~1ヶ月で発行されます。
    - 国土交通省の電子入札システムと同じものが使用できます。
    - 「」すでに所有されている方は、新たに用意する必要はありません。
  - 電子入札に参加するためには、山梨県の入札参加資格電子申請システム(山梨県公共事業ポータルサイト)でのICカード登録が必要です。
    - コ これより前に、ICカードを購入した「認証局」への接続確認が必要です。

### 3.(2) 必要となる機材

#### □ パソコンなど

 パソコンショップで販売して いるもので十分です。

| l           | いるもので下方です。                                             | 回線やISDN等の通信回線が必要です。                                               |
|-------------|--------------------------------------------------------|-------------------------------------------------------------------|
| OS          | Win98,98SE,2000,Me,XP,NT 4.0sp5,<br>以上(Vistaは当面不可)     | なるべく高速通信可能なものを推奨します。                                              |
| WWW<br>ブラウザ | Netscape 7.0,Internet Explorer<br>5.5sp2,6.0(7.0は当面不可) | ■ また、これに伴いインターネット接続フロ<br>バイダーとの契約や連絡用の電子メー<br>ルアドレス(携帯電話用・フリーメールは |
| ディスプレイ      | 1024×768ドット以上,High Color(16ビッ<br>ト)以上                  | 除く)が必要になります。このメールアド<br>レスは、H17・18年度の入札参加資格<br>電子由誌で既に登録済みとなっている   |
| CPU         | (Mobile) Pentium 266MHz 同等以上                           | ■ すでに、お持ちの方は新たに用意する                                               |
| メモリ         | 128MB以上(OS要求以上)                                        | 必要はありません。                                                         |
| その他         | アンチ・ウィルスソフト,本環境で動作するプリ<br>ンター                          | - 力不足です。                                                          |

インターネット接続回線

ADSLやFTTH等のブロードバンド通信

## 3.(3) ICカードの入手先

現在準備中の認証局については、問い合わせ先等が変更される場合がありま す。

#### 電子入札コアシステム対応認証局 問い合わせ先一覧

平成18年4月1日現在営業中認証局 JACIC調べ

| 認証事業者名<br>(サービス名)                                   | URL                                      | TEL          |
|-----------------------------------------------------|------------------------------------------|--------------|
| ㈱NTTアプリエ(旧・エヌ・ティ・ティ・メディアサプライ㈱)<br>(e-Probatio PS)   | http://www.e-probatio.com/               | 0120-851-240 |
| ジャパンネット㈱<br>(電子入札コアシステム用電子認証サービス)                   | http://www.japannet.jp/                  | 03-3265-9256 |
| (株)帝国データバンク<br>(TDB電子認証サービスTypeA)                   | http://www.tdb.co.jp/typeA/              | 03-5775-2911 |
| 東北インフォメーション・システム<br>(TOiNX電子入札対応認証サービス)             | https://www.toinx.net/ebs/info.html      | 022-799-5566 |
| 日本商工会議所<br>(ビジネス認証サービスタイプ1-A)                       | http://ca.jcci.or.jp/                    | 03-3283-7944 |
| 日本電子認証㈱<br>(AOSignサービス)                             | http://www.ninsho.co.jp/aosign/          | 0120-714-240 |
|                                                     | http://www.yonden.co.jp/business/ninsho/ | 0120-944-075 |
| (株式会社)中電シーティーアイ<br>(CTI電子入札・申請届出対応 電子認証サービス(ICカード)) | https://repository.cti.co.jp/G2B/        | 052-587-0553 |
| (株式会社)ミロク情報サービス<br>(MJS電子証明書発行サービス)                 | http://ca.mjs.co.jp/                     | 03-5361-7369 |

最新情報は http://www.cals.jacic.or.jp/coreconso/linkpage/link5/link5j/link5j-3toiawaseitiran.htm で入手できます。

<sup>(</sup>注) 各認証局から提供された情報に基づき記載されています。

### 3.(4) ICカード<sub>(電子証明書)</sub>の登録

- □ 電子<u>入札</u>に参加する場合には、電子<u>申請</u>システムでICカードの登録をします。
  - 山梨県公共事業ポータルサイトの「入札参加資格申請」サイトから登録します。
- □ 電子入札に参加するためには必須作業となります。
- □ ICカードを登録すると、次回ログインからは、ID/PWDに替わり、ICカードのPINでログインします。

登録したICカードは、<u>電子入</u> <u>札システム</u>では<u>翌開庁日</u>から 有効になります。

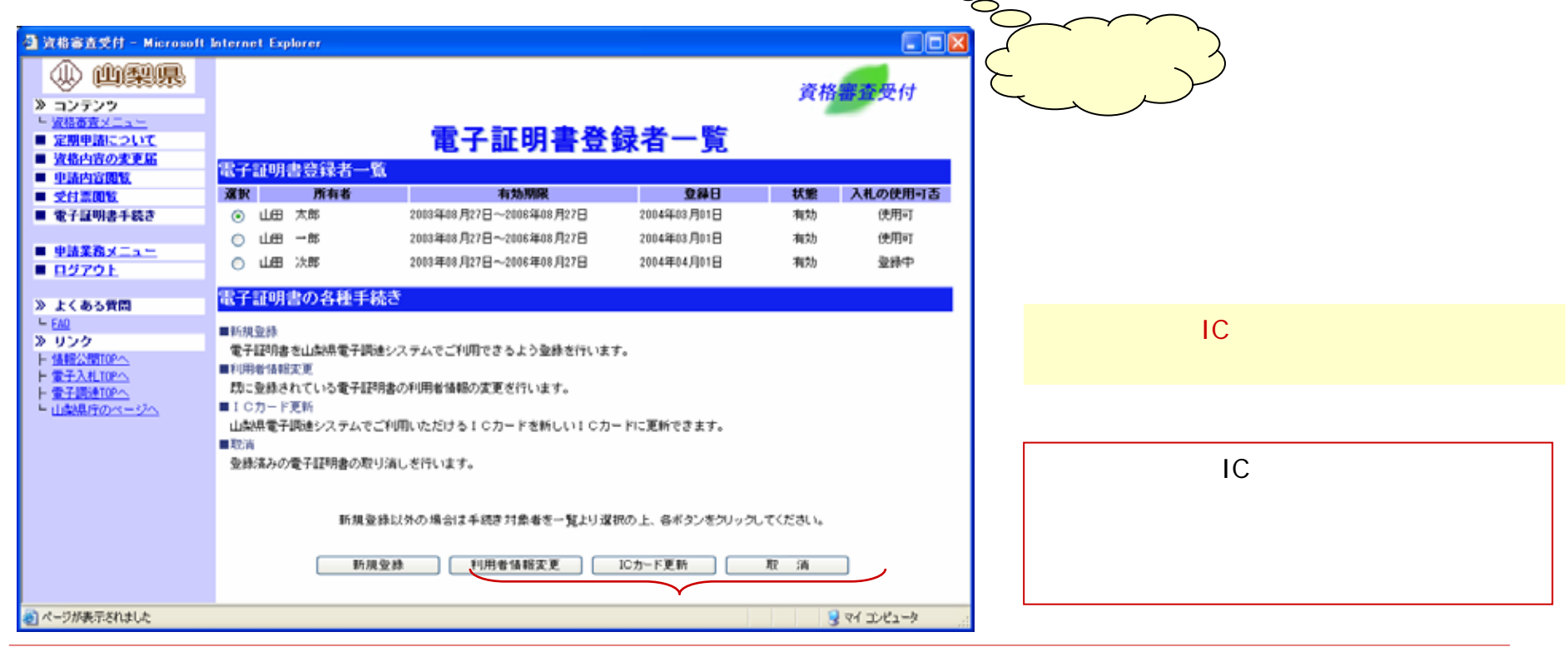

#### 4. 電子入札の手順 (指名競争入札の例・電子入札チュートリアルより)

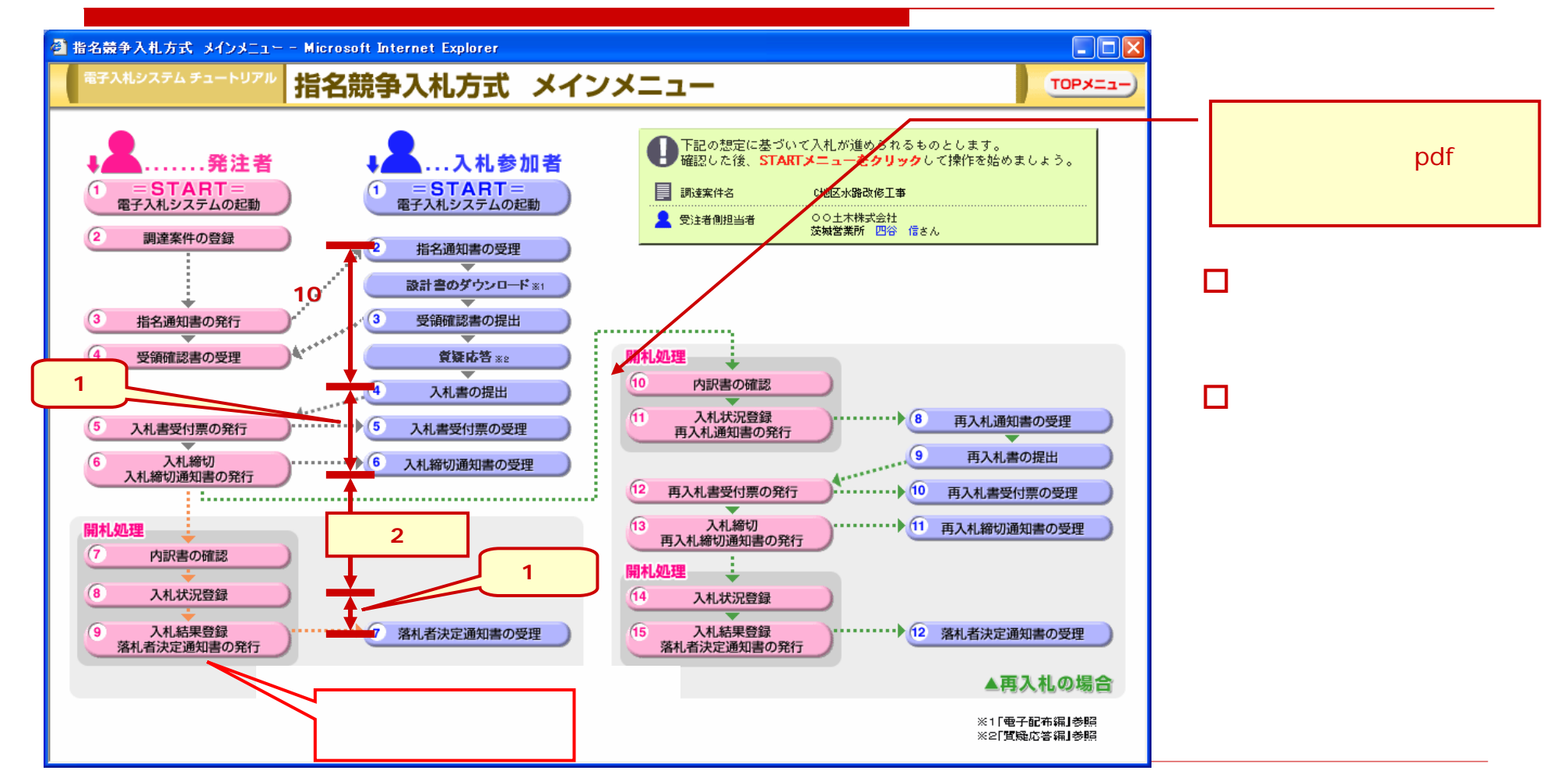

### 4.(1) 指名通知書送付のお知らせメール

| ▲ ◇山梨県より指名通知書送付のお知らせ                                                                                                    | □ 指名されると 左のような「お知らせ                                                |
|----------------------------------------------------------------------------------------------------|--------------------------------------------------------------------|
| - ファイル(E) 編集(E) 表示(V) ツール(T) メッセージ(M) ヘルプ(H) 🥂                                                                                                    |                                                                    |
| 😫 😪 🔀 🗙 🕜 🕑 🔟 🍈                                                                                                    |                                                                    |
| 送信者: dobokusom@pref.vamanashi.lg.ip 📰                                                                                                    | ■ ハル ジ 加 員 伯 の 電 丁 中 間 時 に 豆 球 し た 、 代 表 者 メ ー ル ア ド レ ス ま た は 、   |
| <b>安先</b> : a@c 1.ne.ip : ::::::::::::::::::::::::::::::::::                                                                                                    | 営業担当者メールアドレス宛となりま<br>す                                             |
|                                                                                                    | <ul> <li>プロバイダやメールソフトの「着信許可」ア<br/>ドレスになっていることを確認してください。</li> </ul> |
| 調達案件番号: 建設部-04-0233<br>調達案件名称: 千野線道路改良工事<br>入札方式名称:指名競争入札<br>部局名 :土木部<br>事務語名 · 神秘語                                                                                                    | 発信アドレスは<br>dobokusom@pref.yamanashi.lg.jp<br>です。                   |
| ●137/1/2 · 建設品<br>貴社企業ID :19000 )000<br>貴社登録名称:(株)  組                                                                                                    | □ 電子入札システムへログインし、次項<br>以降の指名内容を確認する操作を行                            |
| 指名通知書 発行日時 :平成17年03月02日 13時19分                                                                                                    | います。                                                               |
| ************************************                                                                                                    | ■ 「お知らせメール」だけに頼らず、定                                                |
| ヘルプデスク E-mail:cals_helpdesk@pref.yamanashi.jp<br>ヘルプデスク TEL :055-223-1669<br>ヘルプデスク FAX :055-223-1674<br>公共事業ポータルサイト : <u>http://www.cals.pref.yamanashi.lg.jp</u><br>************************************ | 期的にログインしてチェックしてくたさい。                                               |
|                                                                                                    |                                                                    |
| 指名通知書ではあり                                                                                                    |                                                                    |
| '07/1月版 ん。お知らせメール                                                                                                    | ·です。 12                                                            |

### 4.(2)電子入札システムの起動・ログイン

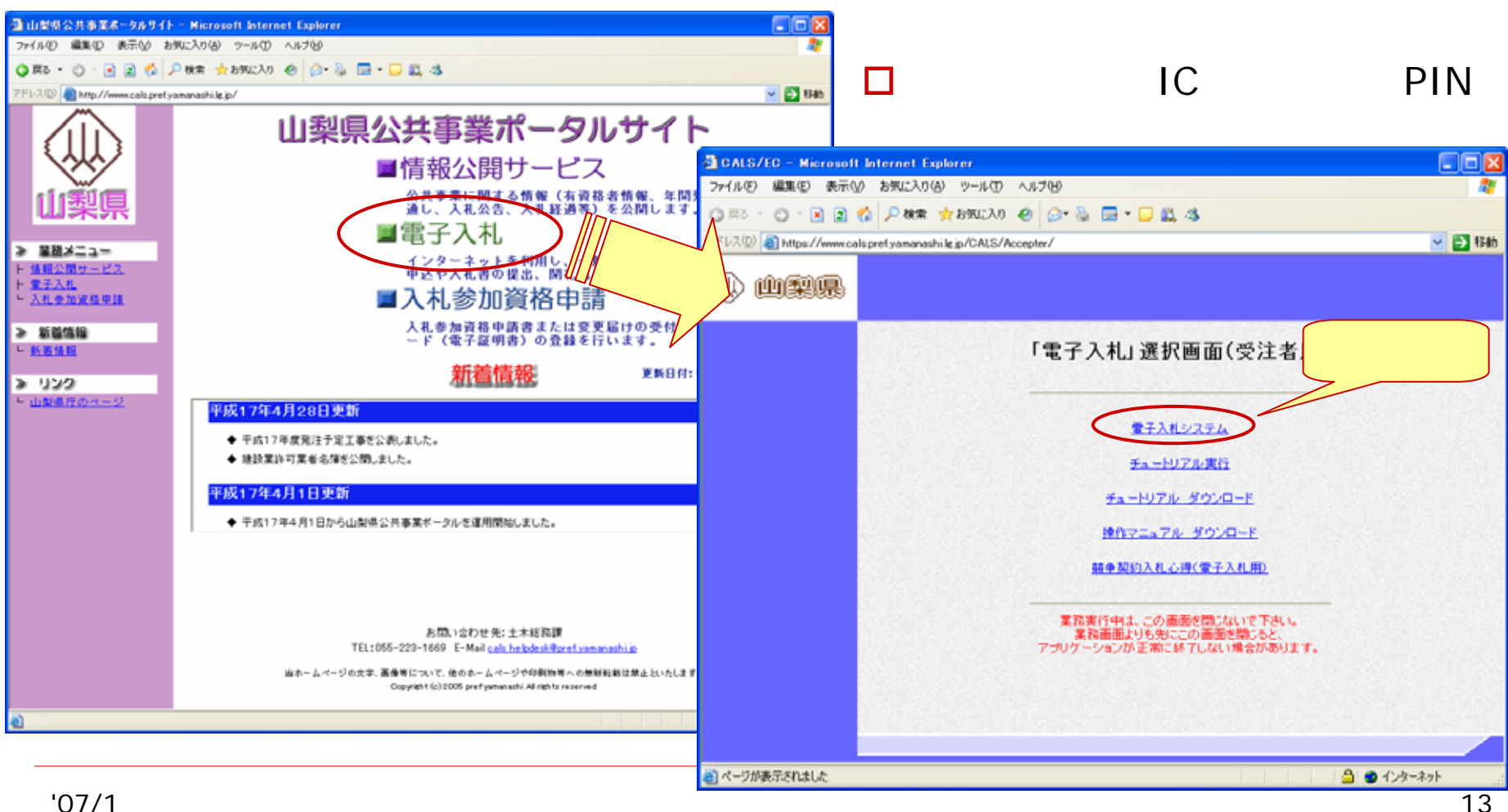

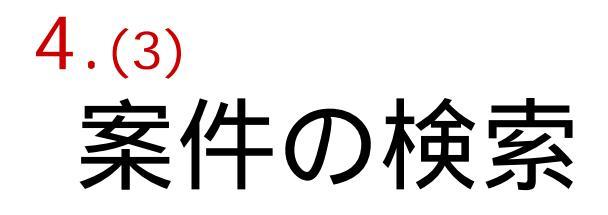

- 検索に必要な各条件を入力し ます。
- 「調達案件一覧」ボタンをクリックし、検索します。

| 催サービス 電子入礼システム    | 後延續能                                                                                                    | へんプ                                                                                                    |
|-------------------|----------------------------------------------------------------------------------------------------|----------------------------------------------------------------------------------------------------|
|                   | 調達案件検索                                                                                                    |                                                                                                    |
| 総務部               |                                                                                                    |                                                                                                    |
| T27               |                                                                                                    |                                                                                                    |
| 宮緒課               |                                                                                                    |                                                                                                    |
|                   |                                                                                                    |                                                                                                    |
| IØ                | コンサル                                                                                                    | 物品                                                                                                    |
| <u>丁金▼</u>        | ( <b>▼全て</b> )                                                                                                    | <u>丁全下</u>                                                                                                    |
| □ 一般競争入礼          | - 一般競争入札                                                                                                    | - 於競争入札                                                                                                    |
| 公募型指名競争入札         | 公募型指名競争入礼                                                                                                    | □ 公募型指名競争入科                                                                                                    |
| 福名競争入礼            | □ 指名競争入札                                                                                                    | □ 指名競争入札                                                                                                    |
| □ 随意契約            | □ 公募型プロボーザル方式                                                                                                    |                                                                                                    |
|                   | □ プロポーザル方式                                                                                                    |                                                                                                    |
|                   | □ 随意契約                                                                                                    |                                                                                                    |
| <b>下全て</b>        | <b>丁金</b> ▼                                                                                                    |                                                                                                    |
| 土木一式工事<br>建築一式工事  | ▲ 測量薬<br>10計算                                                                                                    |                                                                                                    |
| TITE T            | 建設コンサルタント業                                                                                                    |                                                                                                    |
| 1281 <del>0</del> |                                                                                                    |                                                                                                    |
| ΞC Υ              |                                                                                                    |                                                                                                    |
| 指定しない             |                                                                                                    |                                                                                                    |
|                   | <ul> <li>総務部</li> <li>▼全て</li> <li>宮语課</li> <li>丁事</li> <li>「全全て</li> <li>一般競争入札</li> <li>公募型指名競争入札</li> <li>甜名競争入札</li> <li>甜名競争入札</li> <li>融重契約</li> <li>「建重契約</li> <li>「東重要約</li> <li>「東重要約</li> <li>「東重要約</li> <li>「東重要約</li> <li>「東重要約</li> <li>「東重要約</li> <li>「東重要約</li> </ul> | 調達案件検索<br>総務部<br>総務部<br>「全て<br>宮侍課<br>「事<br>「少サル<br>「全て<br>一般競争入れ<br>一般競争入れ<br>一次アレッカズ<br>一丁に木一ザル方式<br>一丁に木一ザル方式<br>一丁に木一ザルウント業<br>対 、<br>別 、<br>物防及び海岸部門<br>一<br>本 |

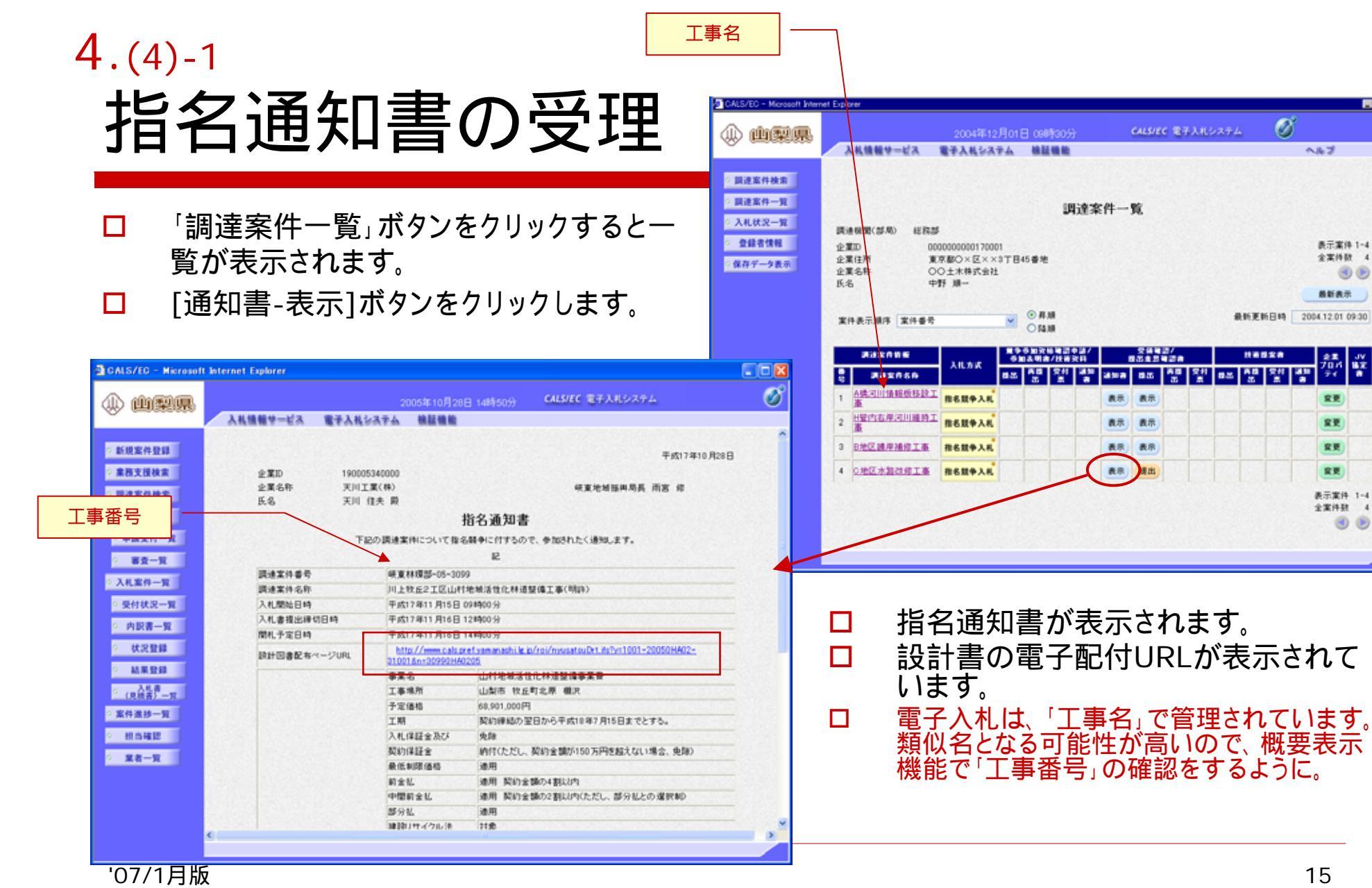

表示案件 1-4

全案件数 4

艜 발

安更

安更

安要

安更

表示案件 1-4

全案件数 4

0 

最新表示

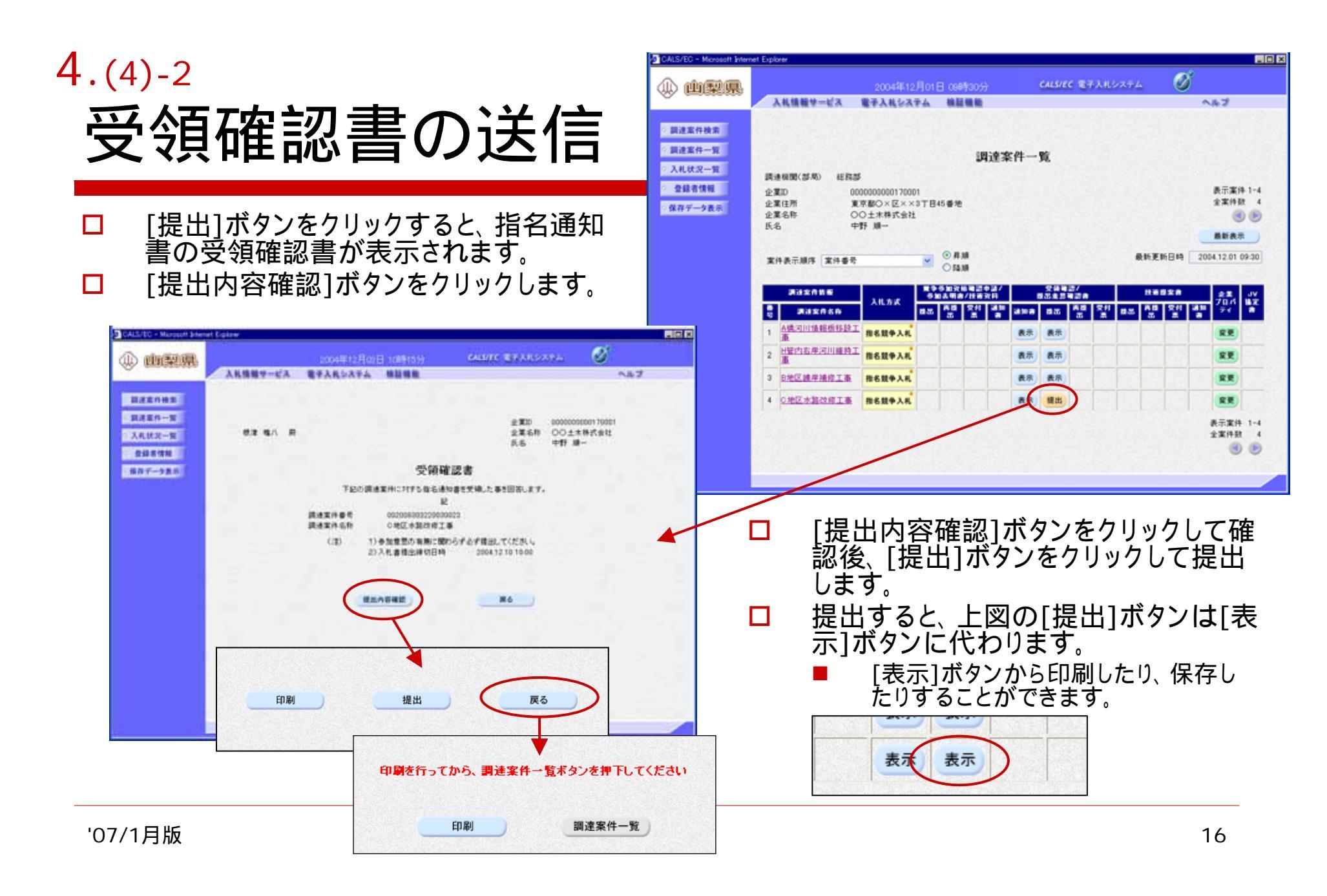

### 4.(4)-3 設計積算資料のダウンロード 電子質疑応答 - 別途解説

| 1 指名通知書に表示されている設計積算資料電子配付(ダウンロー                                                                                                    | CALS/EC - Merosolt Internet Explorer EQUARE<br>① 山梨県 2004年12月01日 098時30分 CALS/EC モチスルシステム ジ<br>入以後後サービス モチンルシステム 後日後日 へんブ                                                                                                    |
|----------------------------------------------------------------------------------------------------|----------------------------------------------------------------------------------------------------|
| Physical Conductors       Physical Conductors         Physical Conductors       Physical Conductors         Physical Conductors       Physical Conductors<                                                                                                    | Image: Image: |
| <ul> <li>● 図査役案</li> <li>■ よくある竹間</li> <li>● よくある竹間</li> <li>● 方面</li> <li>● 方面</li> <li>● 一方面</li> <li>● 一方面</li> <li>● 一面</li> <li>● 一面</li> <li>● 一面</li> <li>● 一面</li> <li>● 一面</li> <li>● 一面</li> <li>● 一面</li> <li>● 一面</li> <li>● 一面</li> <li>● 一面</li> <li>● 一面</li> <li>● 一面</li> <li>● 一面</li> <li>● 一面</li> <li>● 一面</li> <li>● 一面</li> <li>● 一面</li> <li>● 一面</li> <li>● 一面</li></ul> | <ul> <li>ファイル名をクリックして、各資料を自分のPCに保存します。</li> <li>各ファイルは圧縮してあります。</li> </ul>                                                                                                    |

#### 4.(5)-1

### 見積もり・工事費内訳書の作成(pdf)

- □ 入手した資料に基づき、見積も り・積算を行います。
  - 疑問点は、電子質疑機能で問い合わせることができます。 (別途解説)
  - ここで、電子入札システムからは、いったんログアウトすることになります。
- 見積もり・積算の結果を「工事費 内訳書」としてpdf形式ファイル として保存します。

□ 入札額を決定します。

配布するファイルとその内容

| ファイル名              | 内容               |
|--------------------|------------------|
| •••••••file001.lzh | 工事数量総括表          |
| ••••••file002.lzh  | 見積もり参考資料         |
| •••••••file003.lzh | 業者見積もり用Excelファイル |
| ••••••file004.lzh  | 仕様書              |
| ••••••file005.lzh  | 図面ファイル(CAD,TIFF) |
| ••••••file006.lzh  | 参考設計図面           |
| ••••••file007.lzh  | 数量計算書            |

必ず全てのファイルが配布されるとは限りません。 表中ファイル名冒頭の「・・・・」は16桁半角数字です。

電子入札の対象案件では、従来の現場説明会は実施しません。

### 4.(5)-2 工事費内訳書作成上の注意

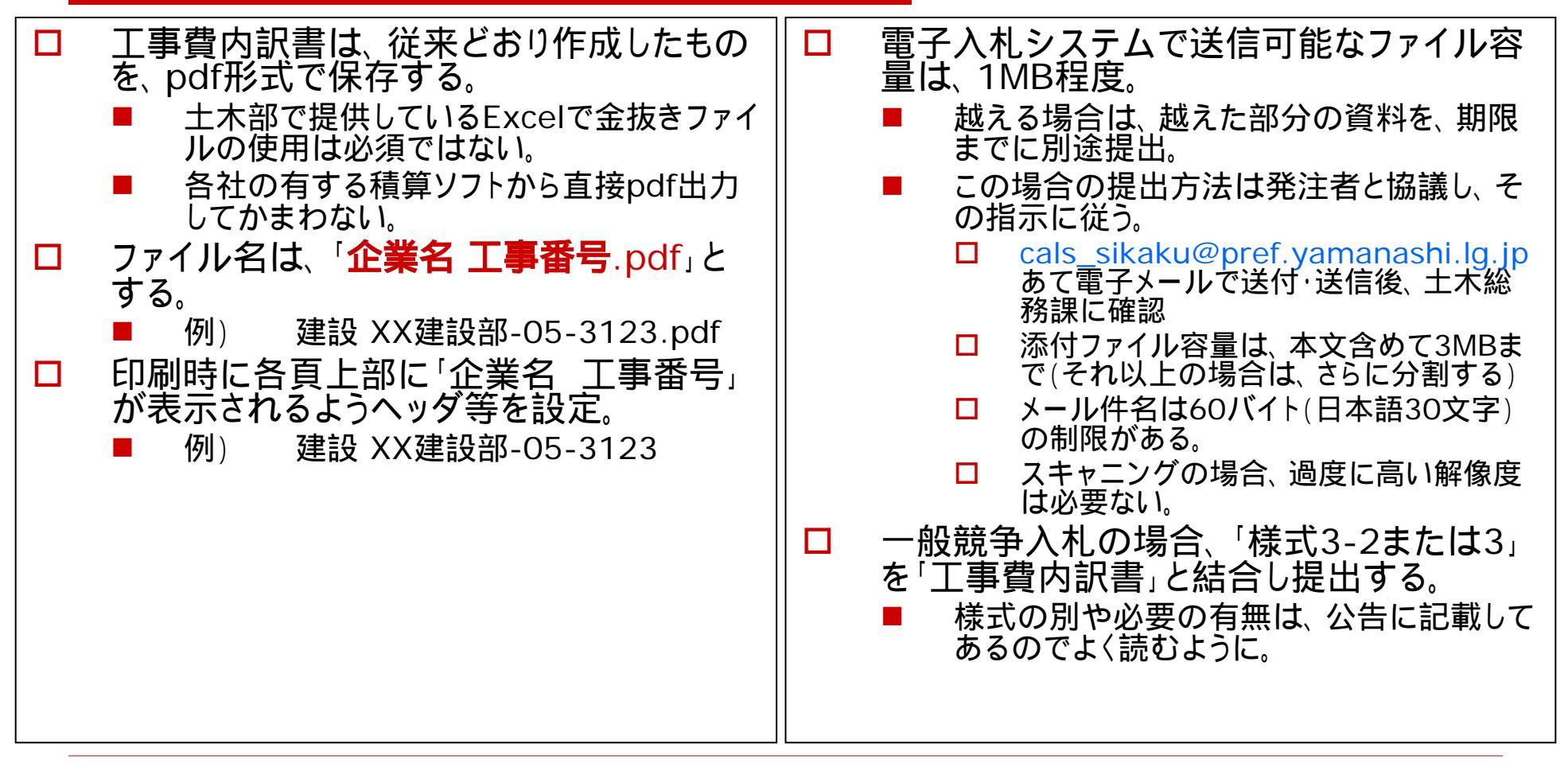

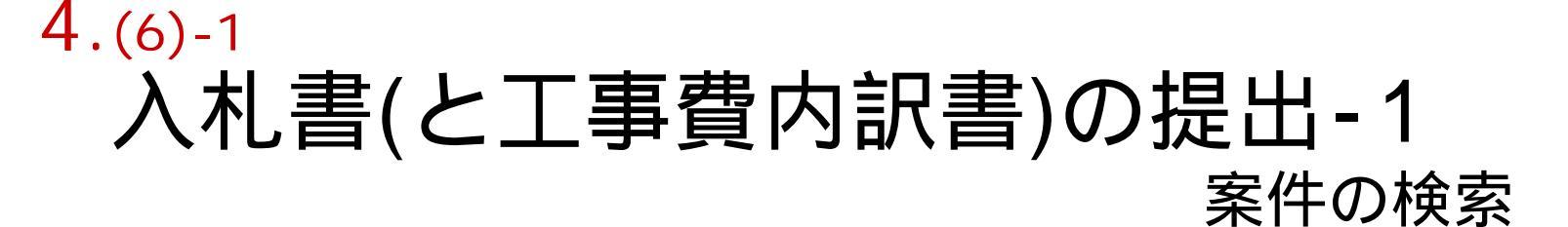

- 電子入札システムにログインし、入札 状況一覧を表示します。
  - ログイン、案件検索の方法は最初と 同じです。
- □ [入札書提出]ボタンをクリックし、入 札書作成画面を表示します。
- 入札は、指名通知書に記載された「期間」に操作できます。
  - 例) 1日目の9:00~17:00と2日目の9:00~11:00の時間帯

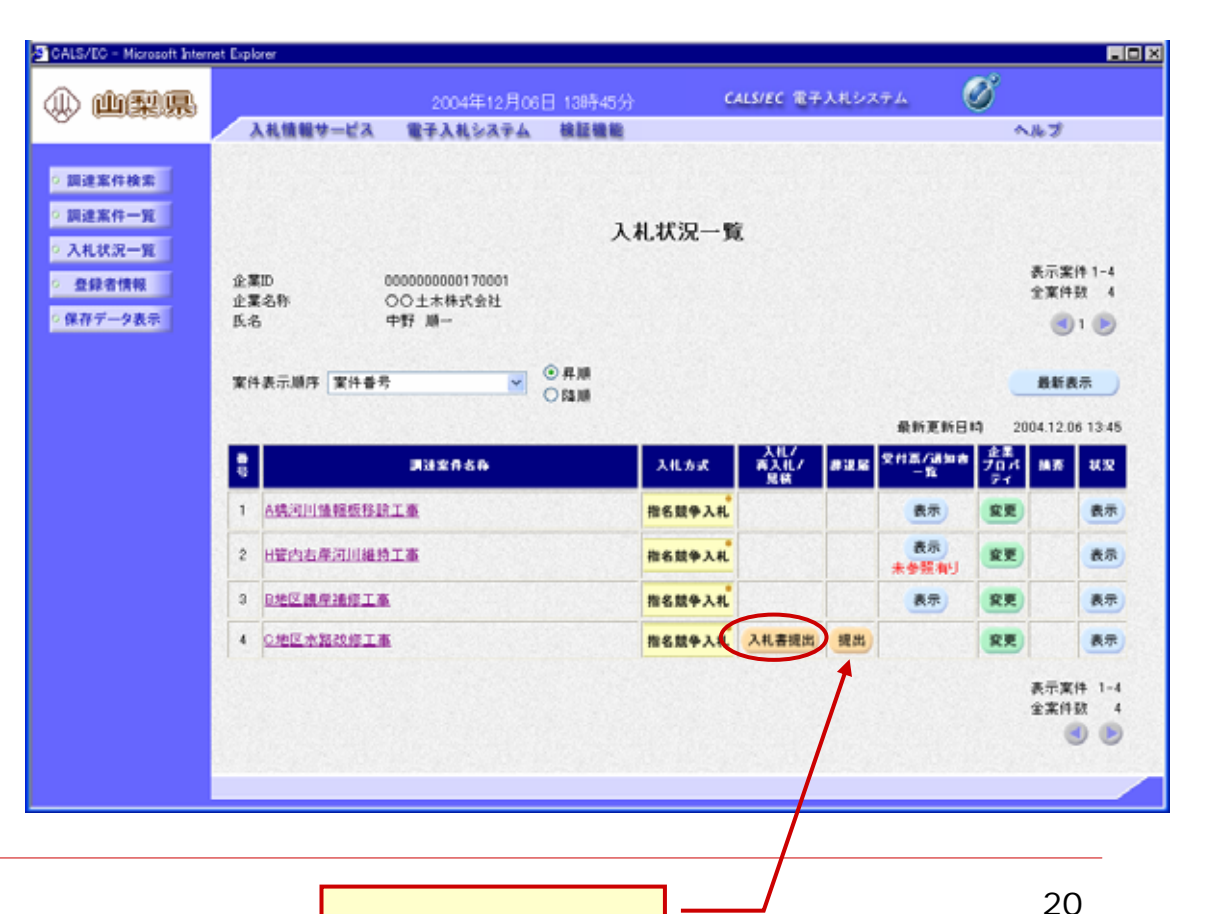

「辞退」はココ

#### 4.(6)-2 入札書(と工事費内訳書)の提出-2 金額の入力と工事費内訳書の追加

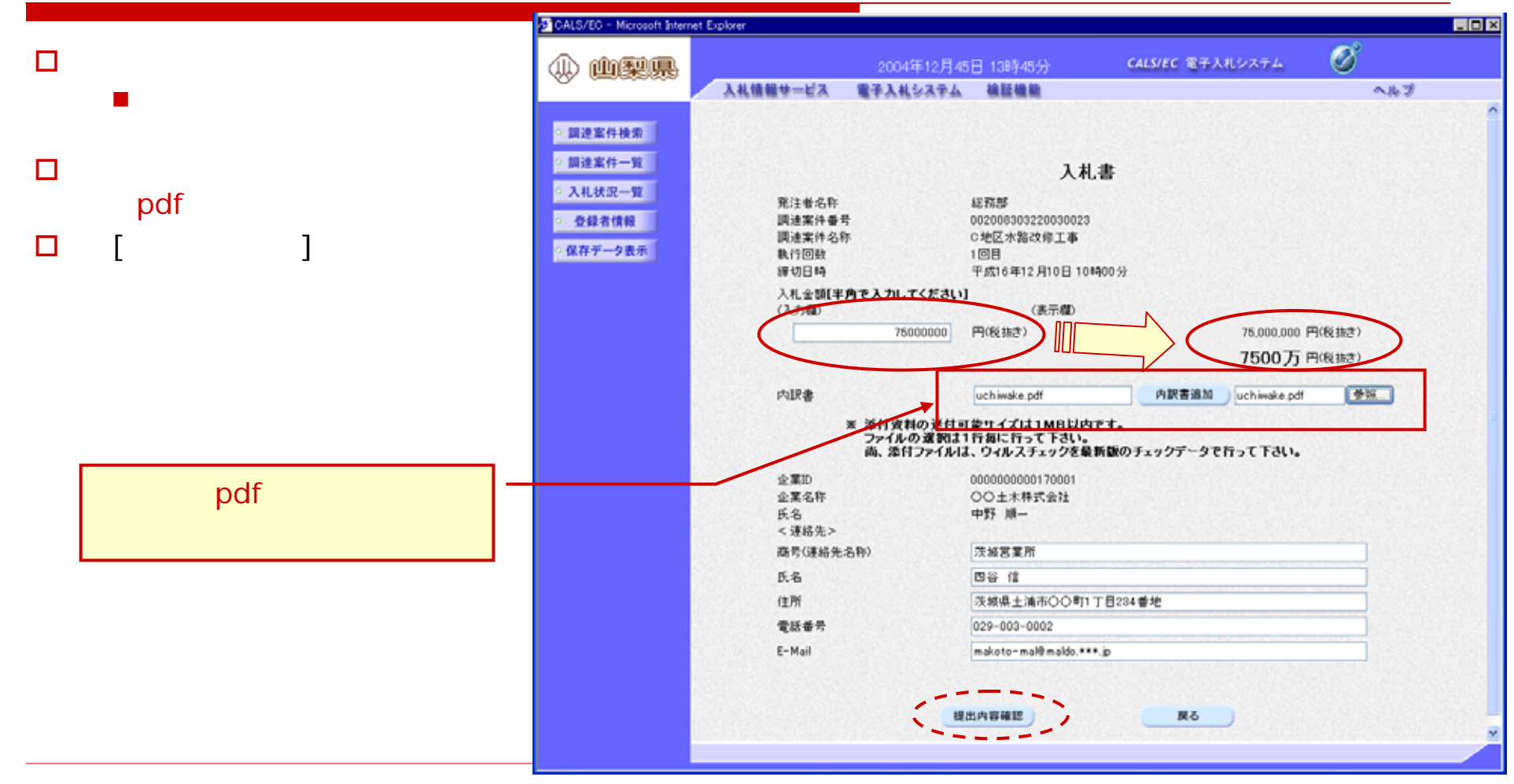

#### 4.(6)-3 入札書(と工事費内訳書)の提出-3 入札書の提出

- □ 内容をよく確認します。
- □ 問題なければ、[入札書提出]ボタン をクリックし送信します。

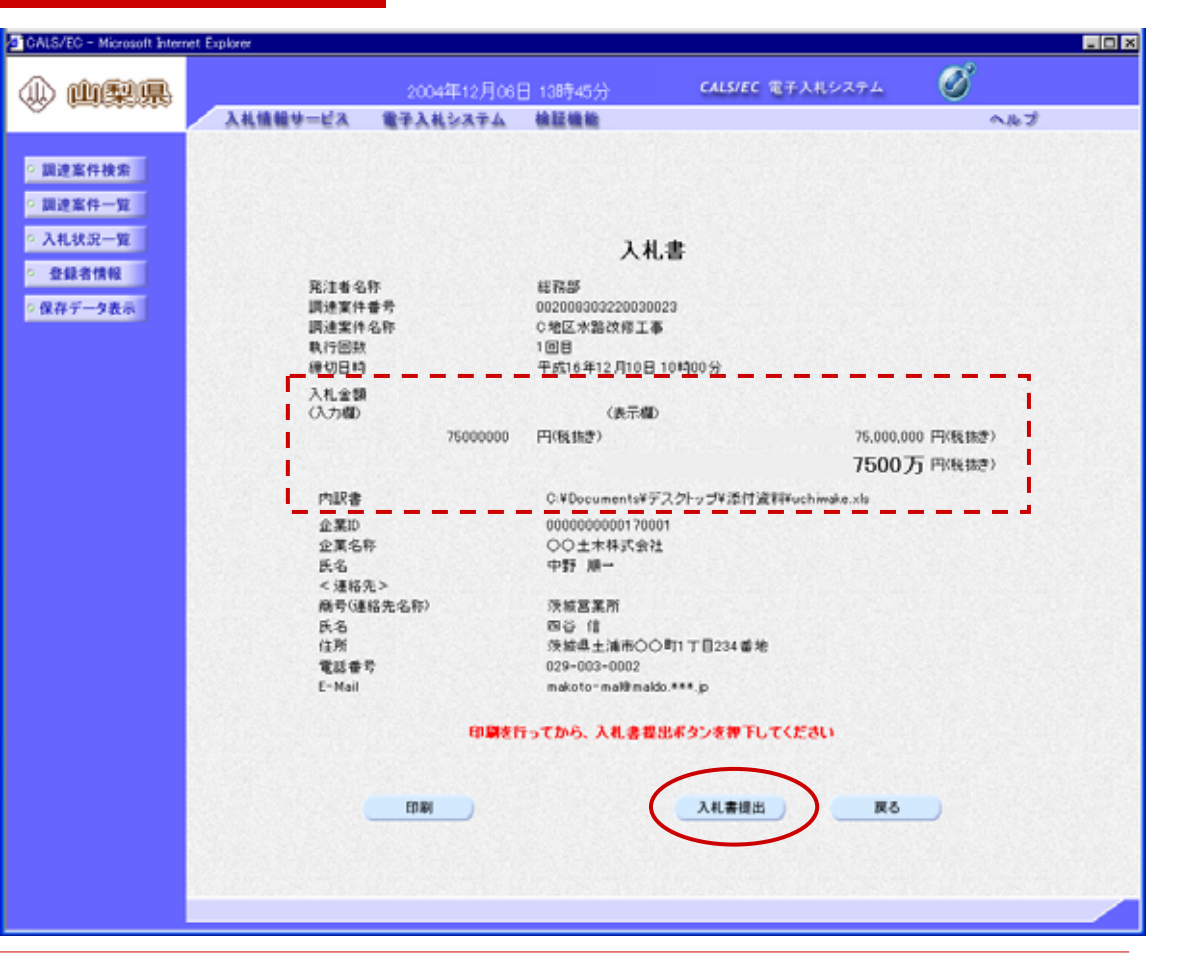

#### 4.(6)-4 入札書(と工事費内訳書)の提出-4 入札書の受信確認

- □ 正常に送受信されると、受信確 認通知が送られてきます。
  - 電子入札システムより自動的に 受信確認が送られてきます。
  - 正常送信の証拠となります。
- □ 印刷して保存しておきます。
- □ これで、入札操作は終わりました。

| CALS/EC - Microsoft Inter                                                       | net Explorer                                                                                                    |                                                                             |                   |                                                                                                    |     |  |
|---------------------------------------------------------------------------------|----------------------------------------------------------------------------------------------------|-----------------------------------------------------------------------------|-------------------|----------------------------------------------------------------------------------------------------|-----|--|
| ()<br>()<br>()<br>()<br>()<br>()<br>()<br>()<br>()<br>()<br>()<br>()<br>()<br>( |                                                                                                    | 2004年12月06                                                                  | 日 13時45分          | CALS/EC 電子入札システム                                                                                                    | ø   |  |
| _                                                                               | 入礼情報サービス                                                                                                    | 電子入札システム                                                                    | 検証機能              |                                                                                                    | ヘルプ |  |
| <ul> <li>回達案件検索</li> <li>調達案件一覧</li> <li>入札状況一覧</li> <li>全鉢者情報</li> </ul>       | R                                                                                                    | 入<br>注着名称<br>通常的美丽                                                          | 入札書受<br>札書は下記の内容  | 信確認通知<br>正物に送信されました。<br>4885<br>000008300200000023                                                                                                    |     |  |
| ○ 保存データ表示                                                                       | in in in its second second sec | 建来11首与<br>通案件名称                                                             |                   | G地区水路改修工事                                                                                                    |     |  |
|                                                                                 | • 戦務企<br>企<br>氏 < 商<br>氏<br>住<br>電<br>長<br>受                                                                                                    | 行回数<br>切日時<br>葉ID<br>葉名<br>名<br>通綿先<br>冬<br>電<br>後<br>先<br>糸<br>名<br>名<br>名 |                   | 1 回日<br>平成16年12月10日 10時00分<br>000000000170001<br>〇〇土木株式会社<br>中野 周一<br>茨城宮葉所<br>四谷 信<br>茨城県土浦市〇〇町1 丁目234番地<br>029-003-0002<br>mikoto=mai@maido.***.jp<br>平成16年12月06日 13時45分 |     |  |
|                                                                                 |                                                                                                    | 印刷生作                                                                        | ってから、入札状計<br>入札状計 | <u>整ポタンを押下してください</u><br>書保存 入札状況一覧                                                                                                    |     |  |
|                                                                                 |                                                                                                    |                                                                             |                   |                                                                                                    |     |  |

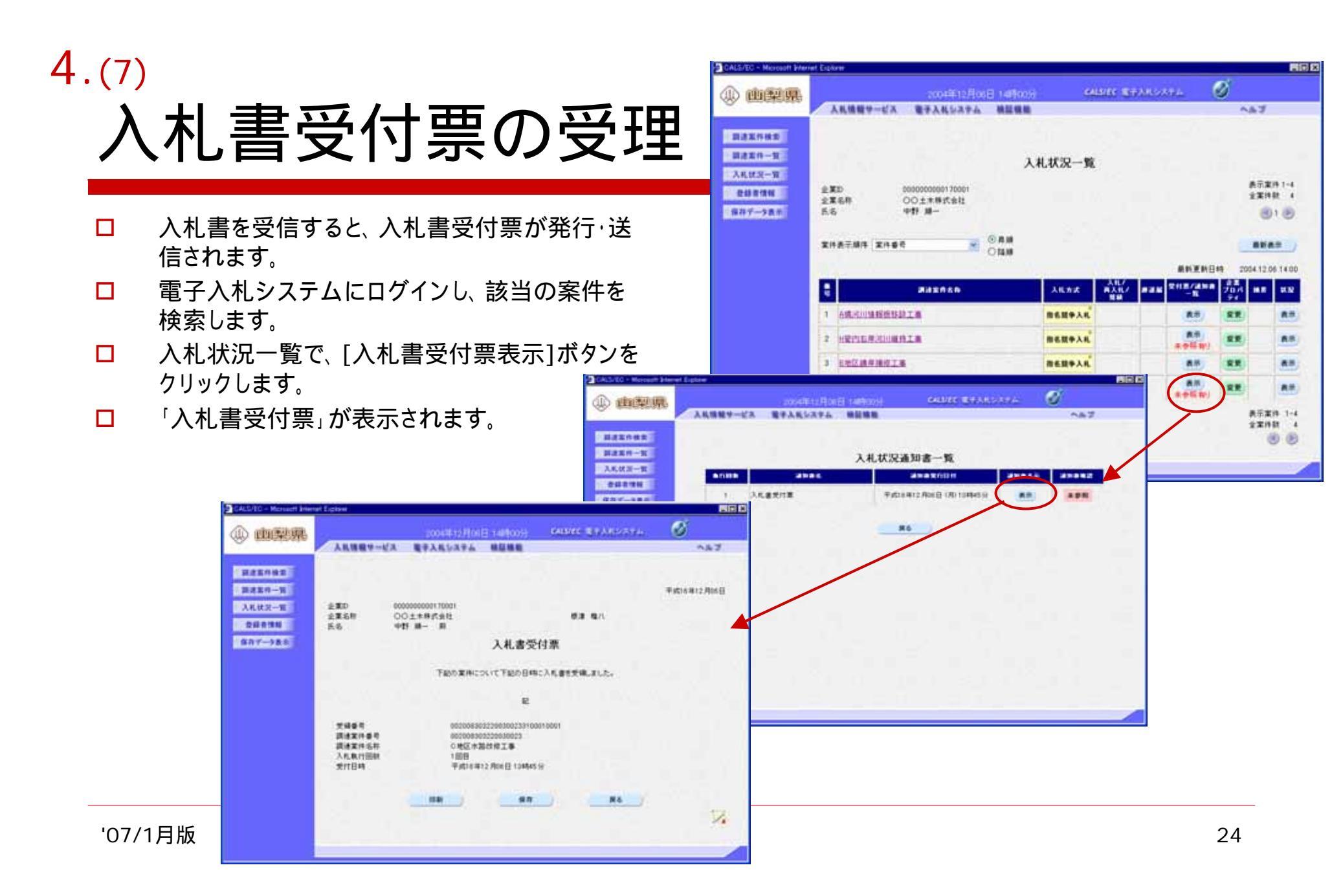

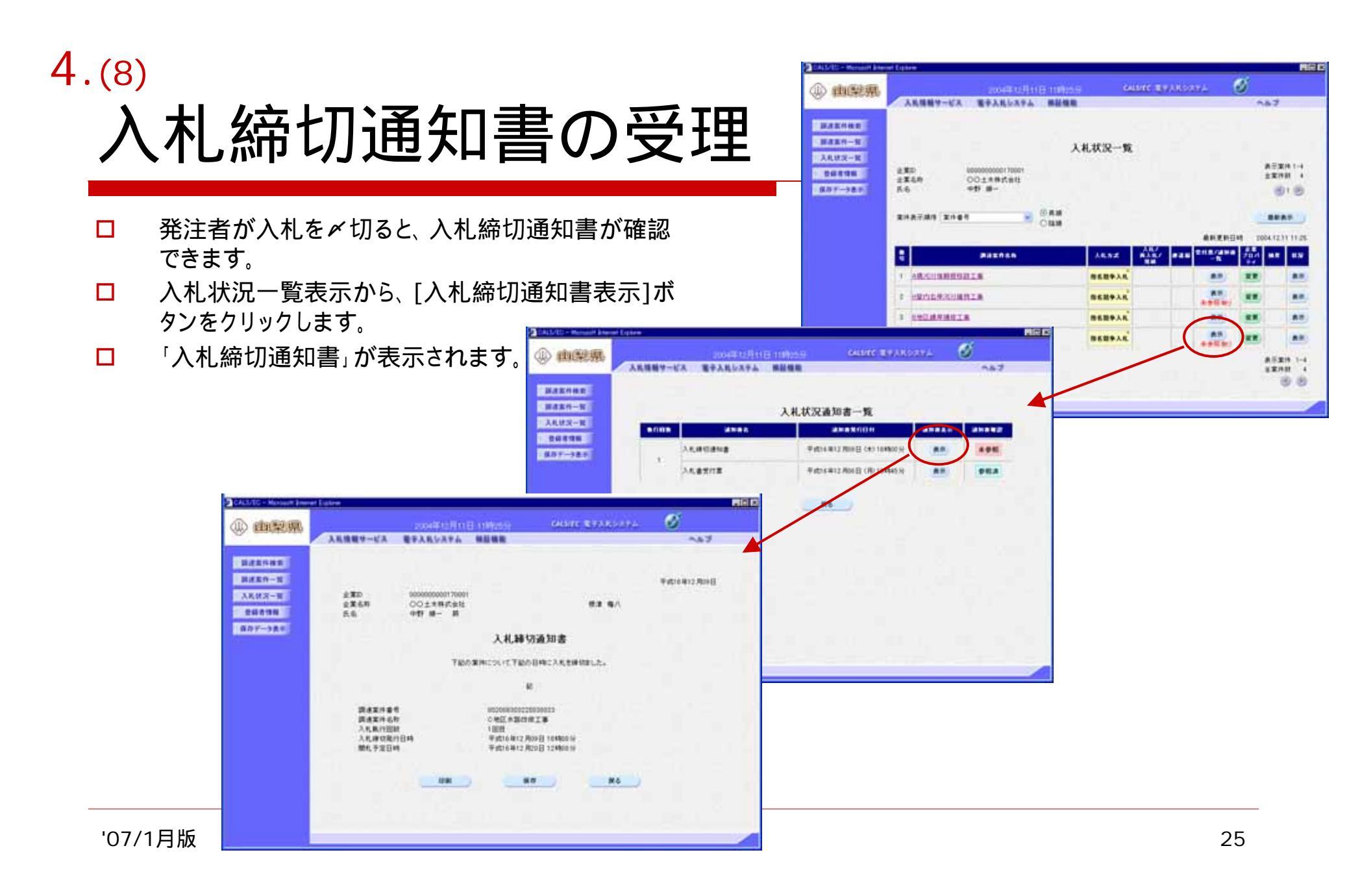

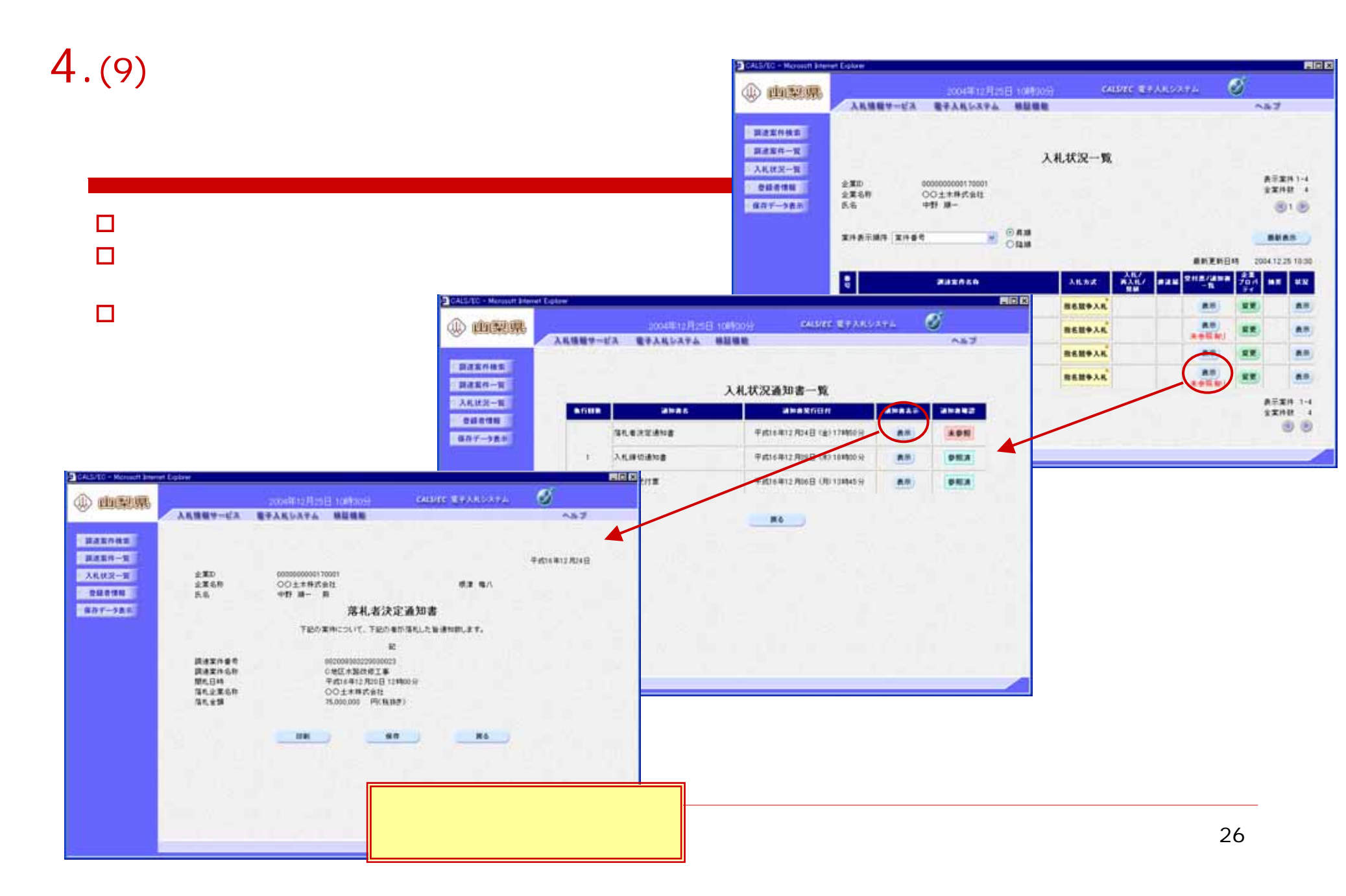

#### 5. 電子入札の手順 (一般競争入札の例・電子入札チュートリアルより)

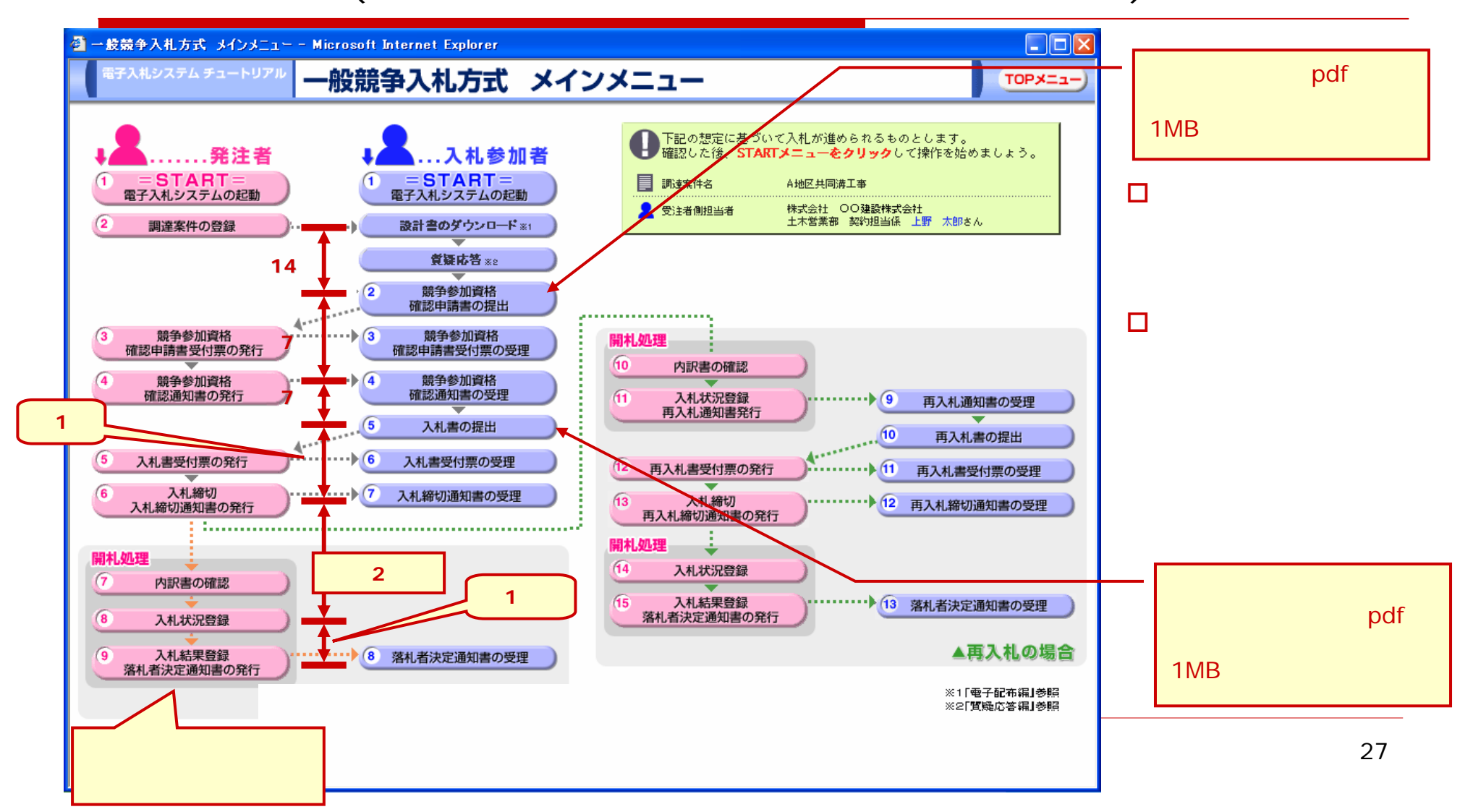

### 5.(1) 一般競争入札とは

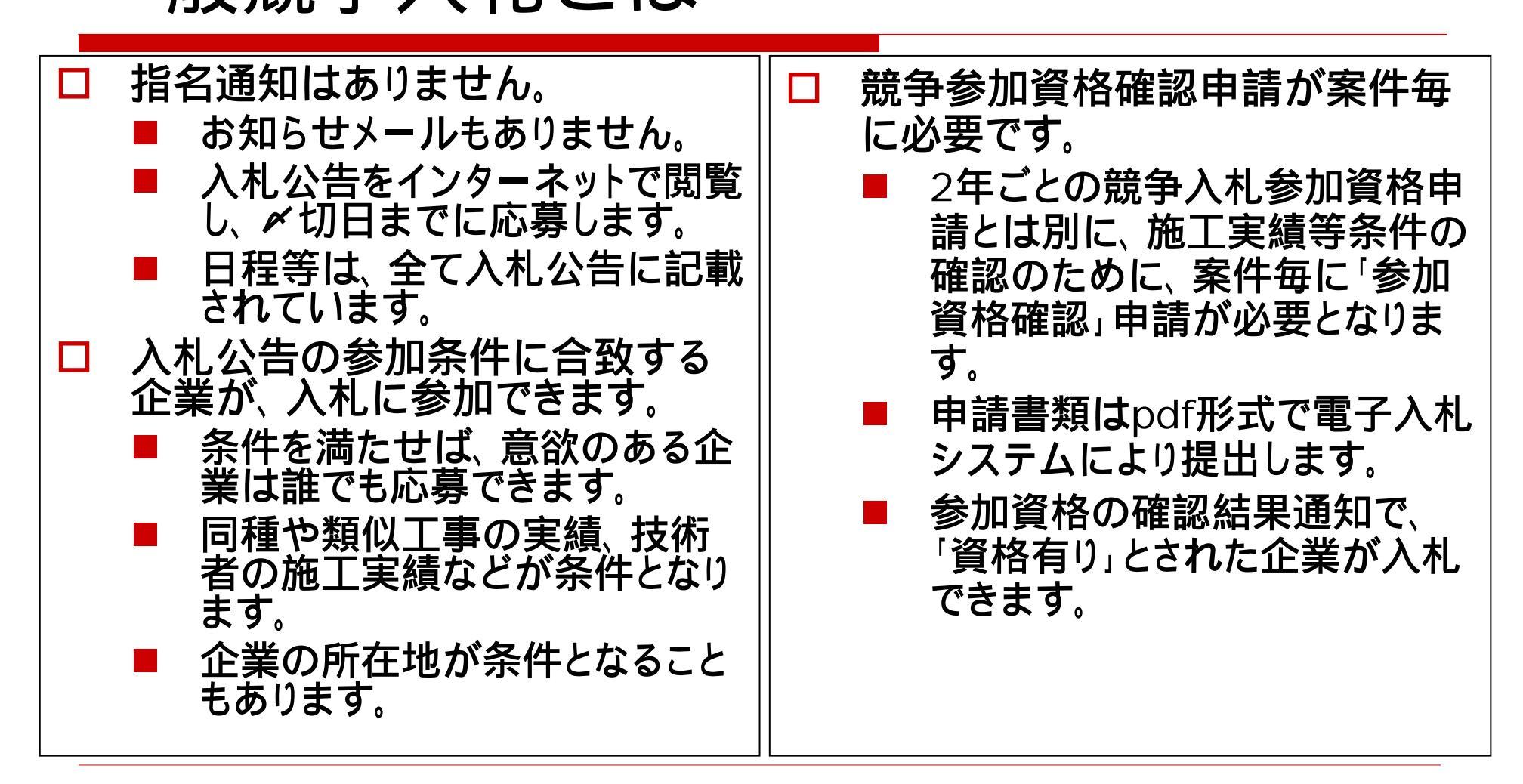

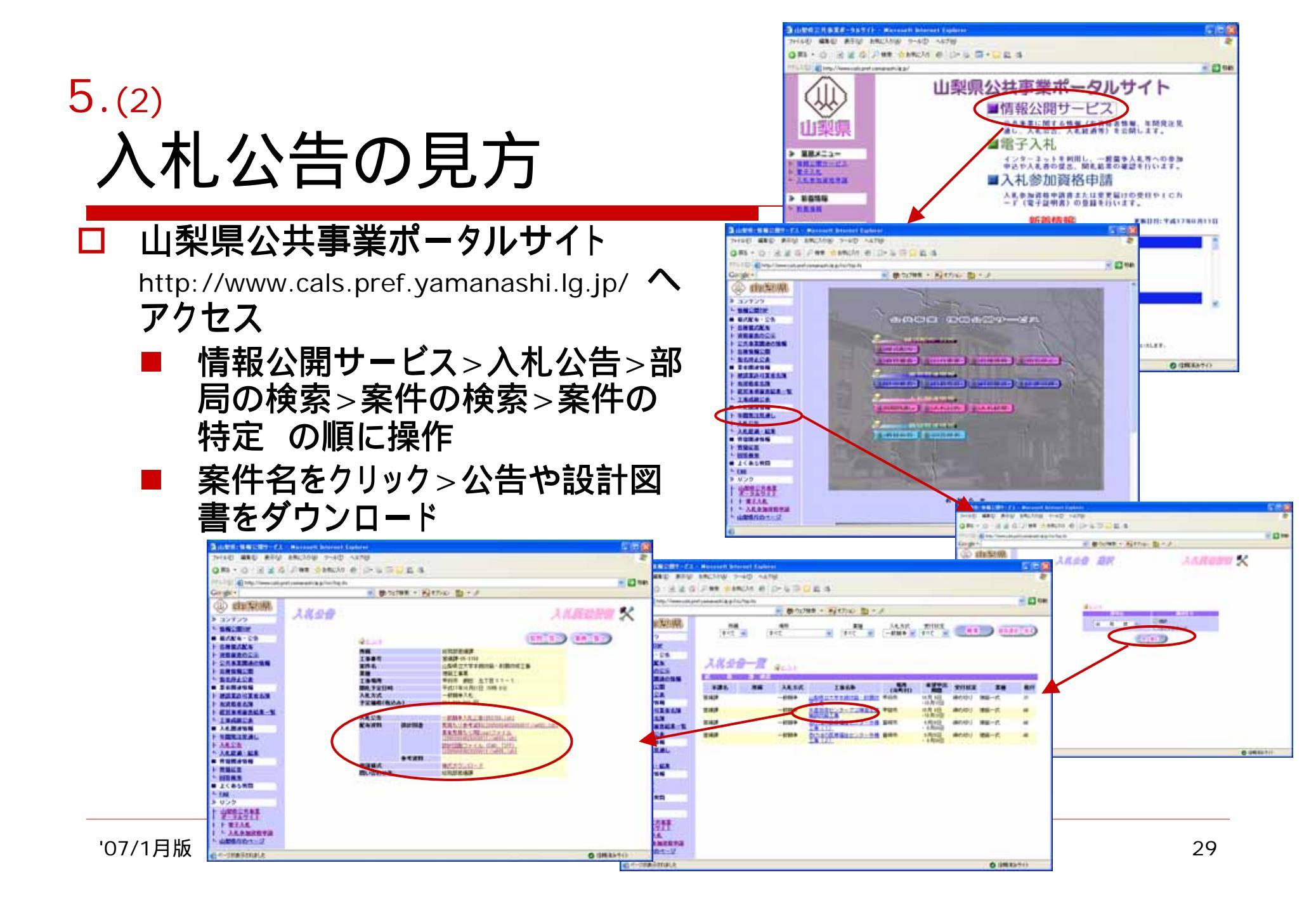

### 5.(3) **公告文のチェックポイント** (表の項目に注目してチェックすること)

| 工事名      | 国道 ×号( 工区)道路改良工事       |           |                                                                                |                                      |       |                |                                      |         |             |              |       |           |
|----------|------------------------|-----------|--------------------------------------------------------------------------------|--------------------------------------|-------|----------------|--------------------------------------|---------|-------------|--------------|-------|-----------|
| 事業名      | 3 国道橋りょう改築事業           |           |                                                                                |                                      |       |                |                                      |         |             |              |       |           |
| 工事       | 道                      | 路 課-06-31 | 23                                                                             |                                      | 設言    | 設計受託業者 (株)XXXX |                                      | コンサルタント | 山梨県         | 市            |       |           |
|          |                        |           |                                                                                |                                      |       | 1              | 公렴                                   | 日       |             | 平成18年        | 9月2日  |           |
| 上争<br>場所 | Щ                      | 梨県 市      | 地内                                                                             |                                      |       | 2              | 設言                                   | 図       | 書等配布開始日     | "            | 9月2日  |           |
|          |                        |           | 国道x                                                                            | 号(西関東連絡道路)道路改良工事                     |       |                | "                                    |         | <i>×</i> 切日 | "            | 9月15日 |           |
|          | 1                      | 工事内容      | 道路改良工事L=665m···<br>路体盛土工 V=3,160m3 路床盛土工 V=<br>1,640m3····<br>平成18年10月~平成19年3月 |                                      | 3     | 質問             | <b>周提</b> は                          | 出期限     | "           | 9月28日        |       |           |
| 工事       |                        |           |                                                                                |                                      |       |                | 参加                                   | 申       | 請受付開始日      | "            | 9月9日  |           |
| 概要       | 2                      | 予定工期      |                                                                                | 程                                    | 4     | "              |                                      | 〆切日     | "           | 9月15日        |       |           |
|          | 3                      | 予定価格      | ¥84,000,0                                                                      | 00                                   |       | 5              | 確認                                   | 2通      | 知書発行日       | "            | 9月30日 |           |
|          |                        | (祝込み)     |                                                                                |                                      |       |                | 入木                                   | 書       | 受付開始日時      | "            | 10月6日 | 午前9:00から  |
|          | 1                      | 本社<br>所在地 | 中北建設                                                                           | 事務所管内                                |       | 0              | "                                    |         | 〆切日時        | "            | 10月7日 | 午前11:00まで |
| ľ        |                        | 競争入札      | <u> </u>                                                                       |                                      |       | 7 開            |                                      | 開札日時    |             | "            | 10月7日 | 午後2∶00    |
|          | 2                      | 参加資格      | 土木一式 A または B                                                                   |                                      | 入村    | 入札方法 電子入       |                                      |         | 電子入札によ      | - <b>L</b> 3 |       |           |
| 参加<br>資格 |                        |           | 平成8年4月1日以降完成引き渡し済みの道路工事で、                                                      | ł                                    | 提出    |                | 1 参加申請時 様式2 (ただし、電子入札システムによる)        |         | テムによる)      |              |       |           |
|          | 3                      | 施工実績      |                                                                                |                                      | i i i | 書類             |                                      | 2       | 入札時         | 工事費内訳書( " )  |       |           |
|          |                        |           | たたし、共<br>比率が20                                                                 | に同企業体の構成員としての実績は、出貨<br>%以上の場合のものに限る。 | BE    | 111A           |                                      |         |             | こ関する事項:      | ( A   |           |
|          | 4 JISQ9001:2000 の認証 必要 |           | わ                                                                              | りせ労                                  | 5     | 1              | T 406-0031 山梨県 币 XX-1<br>山梨県 中北建設事務所 |         |             |              |       |           |

### 5.(4) 競争参加資格確認申請書の提出

| CALLIC - Normali In | ee Loie                  |                                                                                                    |
|---------------------|--------------------------|----------------------------------------------------------------------------------------------------|
| A                   |                          | en en en en en en en en en en en en en e                                                                        |
| (a) trising         |                          |                                                                                                    |
| 1                   | CARDINE AN AVAILABLE AND |                                                                                                    |
| RELIGE              | 3                        | i建案件一覧                                                                                                    |
| BERN-E              | BANESA USS               |                                                                                                    |
| 1.3.机械用一種           | 2 820 recommend          | 8.5 EA 115                                                                                                    |
| 0.0000              | 28127                    |                                                                                                    |
| 887-388             | 8.8 7.1.8 W              |                                                                                                    |
|                     | 5.8.8                    |                                                                                                    |
|                     | ENALUES (ENER            | 最新規制田林 2004-3121 18.21                                                                                          |
|                     |                          |                                                                                                    |
|                     | ARRA BRAMA/HARM          | #E47828 714 714                                                                                                 |
|                     | E                        | AND DE ARE THE AR ARE THE AND THE AND                                                                           |
|                     | 1 111 11 11 -4 10 HZ     |                                                                                                    |
|                     | DEDAS                    | All and and and and and and and and and and                                                                     |
|                     |                          | NAME DESCRIPTION OF THE STATE OF                                                                                |
|                     | A8.2.9.1                 | ARRET-CA REARING THE TAIL                                                                                       |
|                     | B CAMPA CARE IN CARE     | in a second second second second second second second second second second second second second second second s |
|                     | (Bat)                    | 1-1 助于学说官祭徒望中读書                                                                                                 |
|                     | 2.00                     |                                                                                                    |
|                     | 1000                     |                                                                                                    |
|                     | Banno -                  | TANG TANGALALING BAANANALIN (MERALINAL SHEALINAL SH                                                             |
|                     |                          | S. BARNAN neurol 1004                                                                                           |
|                     |                          | 2.004204-08 00022072.000220<br>2.004000 2001220                                                                 |
|                     |                          |                                                                                                    |
|                     |                          | 0.00                                                                                                    |
|                     |                          | 2005 C                                                                                                    |
|                     |                          | s84N COMBMPatt                                                                                                  |
|                     |                          | 81284                                                                                                    |
|                     |                          | ATT # 100 M DOA HM                                                                                              |
|                     |                          | ARTH AMPRIC                                                                                                    |
|                     |                          | 14 725.0                                                                                                    |
|                     |                          | MATKET U-DI-DI                                                                                                  |
|                     |                          | 100-00-000 00-000 00-000                                                                                        |
|                     |                          | 關步(連絡先名称)<br>人事部人事課                                                                                             |
|                     |                          | 港格先氏名 「西 道二                                                                                                    |
|                     |                          | 連絡先往所 甲莳布酒前2-4-5                                                                                                |
|                     |                          | 連接先電話委号 [22-0000-0000                                                                                           |
|                     |                          | 通信先L-Mail Addition to p                                                                                         |
|                     |                          | AHRHAN )                                                                                                    |
|                     |                          | 201204 AR                                                                                                    |
|                     |                          | AB                                                                                                    |
|                     |                          | ※ 添付資料の逆付可能サイズは1MB以内です。                                                                                         |
|                     |                          | つからんの運動は1行称に行って下さい。<br>両、添付つからんは、ウィルスチェック支配新版のチェックアータで行って下さい。                                                   |
|                     |                          |                                                                                                    |
|                     |                          | ELATRE R6                                                                                                    |
| 'C                  | 7/1月版                    |                                                                                                    |
|                     |                          | كو ا                                                                                                    |

- □ 入札公告に従い、技 術資料を作成します。
- □ 電子入札システムへ ログインします
  - 案件を検索し、[提出] ボタンをクリックし申 請書を表示させます。
  - 申請書を入力します。
  - 技術資料を添付し、 提出します。

### 5.(5) 競争参加資格確認通知書の受理

| 山梨県。    |                                                                                                    | 2004年12月22日 1                | 388535) 🛛 🕰                       | LS/EC 電子入札システム                                |  |  |
|---------|----------------------------------------------------------------------------------------------------|------------------------------|-----------------------------------|-----------------------------------------------|--|--|
| 入礼      | 情報サービス 電子入                                                                                                    | 札システム 検証機能                   |                                   | ヘルプ                                           |  |  |
|         |                                                                                                    |                              |                                   |                                               |  |  |
| 《件検索    |                                                                                                    |                              |                                   | 平成16年12月21日                                   |  |  |
| 件一覧     |                                                                                                    | 競争参                          | 加資格確認通                            | 重知書                                           |  |  |
| 2-92    | 企 <b>期</b> 10 1                                                                                                    | 0001000000                   |                                   |                                               |  |  |
| 1175 PE | 企業名称(                                                                                                    | 16余党林组载OC                    |                                   | 裂約 太郎                                         |  |  |
| 者情報     | 氏名 :                                                                                                    | 大久保 明 殿                      |                                   |                                               |  |  |
|         | 牛に申請のあっ                                                                                                    | た下記の環境案件に係わる!                | 日本を加速格につい                         | て、下記の達日編四」たので、通知。ます。                          |  |  |
|         |                                                                                                    |                              | ID ID                             |                                               |  |  |
|         |                                                                                                    |                              | B.,                               |                                               |  |  |
|         | 通知書香号                                                                                                    | manual-0004200               | 0010001                           |                                               |  |  |
|         | 2音日                                                                                                    | 十成16年11月30                   | 十5516年11月30日                      |                                               |  |  |
|         | 調達案件名称                                                                                                    | ABCスタジアム 種                   | ABUスタジアム連訳工事                      |                                               |  |  |
| 5.00 A  | 人机開始日時                                                                                                    | 平航16年12月27                   | 平政16年12月27日10時00分                 |                                               |  |  |
|         | 入札書提出締切                                                                                                    | 日時 平成16年12月28                | 平成16年12月28日17時00分                 |                                               |  |  |
| 100 B   | 1011.72513                                                                                                    | # SC16 \$12 H20              | 8 178909                          |                                               |  |  |
|         | 戦争参加度後の                                                                                                    | 4                            | free and the second               |                                               |  |  |
|         |                                                                                                    | <b>中未</b> 治<br>下来40.06       | 12 30 75 10 W                     | R T/3# 1                                      |  |  |
|         |                                                                                                    | 工 (1) 78.071                 | 中世 岸 6 中土 信                       | 1 m C T att 3 0 0 B 1 C D t - 0 L t 3         |  |  |
|         |                                                                                                    | 1.40                         | 94(8/)188 86(7) 35<br>64(21/1-17) | 10から十四17年3月10日までとする。<br>10から時代二日本知うたけ、現合、各国() |  |  |
|         |                                                                                                    | 54(4)(1+12 E                 | ann cereo.                        | 與時生調(198337月門透過人為418番雪、光降/                    |  |  |
|         | um-7                                                                                                    | 朝(15) 80(9)(1日10)<br>第1-0-1/ | -1-38/03<br>28/03 8745-0-1        | Minuta Inda                                   |  |  |
|         |                                                                                                    | 中間約金1/                       | Ziem                              | Carola Barcha                                 |  |  |
|         |                                                                                                    | 195Q1/                       | 7.38.FB                           |                                               |  |  |
|         | Contract of the Contract of the Contract of th | ゆり 加<br>球球10+1+マクルキ          | 1.38713                           |                                               |  |  |
|         |                                                                                                    | (AS 800 0 1 270 AS           | 1×3.0K                            |                                               |  |  |
|         |                                                                                                    |                              |                                   |                                               |  |  |
|         |                                                                                                    | 印刷                           | 保存                                | 戻る                                            |  |  |
|         |                                                                                                    |                              |                                   |                                               |  |  |

□ 審査が終わると、 所定の期日に確 認結果通知を発 行します。 □ 電子入札システ ムにログインし、 確認します。 □「資格有り」とされ た企業が、入札 に参加できます。

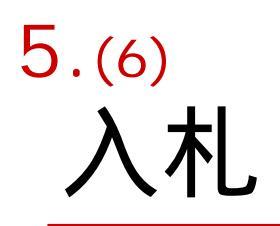

| 指名競争入札の'人札書(と上事) | 入札公告に記載した期間内に入        |
|------------------|-----------------------|
| 費内訳書)の提出」と同じ手順で  | 札書の提出ができます。           |
| 操作します。           | ■ 例) 1日目の9:00~17:00と2 |
| 一般競争入札の場合、追加資料   | 日目の9:00~11:00の時間帯     |
| が必要な場合があります。     | 入札〆切後、開札執行を行いま        |
| ■ 入札公告に従い作成し、工事費 | す。                    |
| 内訳書とともに提出します。    | ■ 結果は、電子入札システムによ      |
| ■ 例) 配置予定技術者の手持ち | り、各々確認します。            |
| 工事状況(様式3-2,3)    | ■ 参加者全員に、お知らせメール      |
|                  | も送信します。               |
|                  | ■ PCの前で待っている必要はあり     |
|                  | ません。                  |
|                  |                       |

### 6. 落札したら(指名競争入札・一般競争入札 共通)

|                                                                                                    | ҈́「落<br>∶す。  |
|----------------------------------------------------------------------------------------------------|--------------|
| >       >       >       >       >       >       >       >       >       >       >       >       >       >       >       >       >       >       >       >       >       >       >       >       >       >       >       >       >       >       >       >       >       >       >       >       >       >       >       >       >       >       >       >       >       >       >       >       >       >       >       >       >       >       >       >       >       >       >       >       >       >       >       >       >       >       >       >       >       >       >       >       >       >       >       >       >       >       >       >       >       >       >       >       >       >       >       >       >       >       >       >       >       >       >       >       >       >       >       >       >       >       >       >       >       >       >       >       >       >       >       >       >       >       >       >       >       >       >                                                                                                          | ご<br>注す。     |
| () () () () () () () () () () ()                                                                                                    | す。           |
|                                                                                                    | す。           |
| Cooker                                                                                                    | .9.          |
| 他認識     小     ····························                                                                                                    | -            |
| ・ ****************************                                                                                                    |              |
|                                                                                                    |              |
| ・ 当時間はの10日          ・ (111)          ・ (111)          ・ (111)          ・ (111)          ・ (111)          ・ (111)          ・ (111)          ・ (111)          ・ (111)          ・ (111)          ・ (111)          ・ (111)          ・ (111)          ・ (111)          ・ (111)          ・ (111)          ・ (111)          ・ (111)          ・ (111)          ・ (111)          ・ (111)          ・ (111)          ・ (111)          ・ (111)          ・ (111)          ・ (111)          ・ (111)          ・ (111)          ・ (111)          ・ (111)          ・ (111)          ・ (111)          ・ (111)          ・ (111)          ・ (111)          ・ (111)          ・ (111)          ・ (111)          ・ (111)          ・ (111)          ・ (111)          ・ (111)          ・ (111)          ・ (111)          ・ (111)          ・ (111)          ・ (111)          ・ (111)          ・ (111)          ・ (111)          ・          ・          ・          ・          ・          ・          ・          ・          ・          ・          ・          ・          ・          ・          ・          ・          ・          ・          ・          ・          ・ <td></td> |              |
| Comparison (1) (1) (1) (1) (1) (1) (1) (1) (1) (1)                                                                                                    |              |
|                                                                                                    |              |
| 2223年3月2月2013世 2415日2231 <br>  4 約4時第2間 報志語 内容 単語                                                                                                    |              |
|                                                                                                    |              |
| ▲ ####################################                                                                                                    |              |
|                                                                                                    |              |
| ド連議業計算業等32億         にしていたしまれた           トカ資産業名換         お知らせく業務委託権札者>           第六人札中の通知及び確認等き参                                                                                                    |              |
|                                                                                                    |              |
|                                                                                                    |              |
|                                                                                                    |              |
|                                                                                                    | ₽¶F          |
|                                                                                                    | <u>- 1 C</u> |
|                                                                                                    |              |
|                                                                                                    |              |
|                                                                                                    |              |
|                                                                                                    | . 10         |
|                                                                                                    | <b>祝</b>     |
|                                                                                                    | JAC          |
|                                                                                                    |              |
|                                                                                                    |              |
| <ul> <li>(一)が表示されました</li> <li>〇) 信頼(表みサイト</li> </ul>                                                                                                    |              |

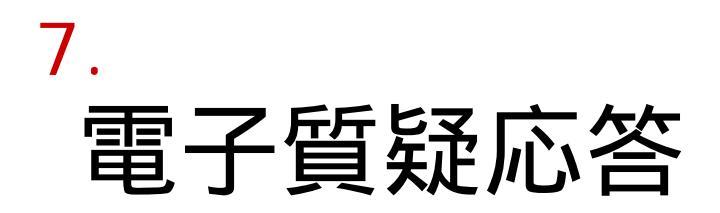

現場説明会は、電子質疑応 現場説明だけでなく、様々な 質疑応答に、この仕組みを 答に変わります。 利用します。 一堂に会しての現場説明会は 行いません。 もちろん、状況次第で対面して ■ 電子質疑応答は、インター 処理することもあります。 ネットを介して質疑応答する機 能です。 質疑応答の内容は、発注者と の協議により、特記事項として 契約書の一部となります。

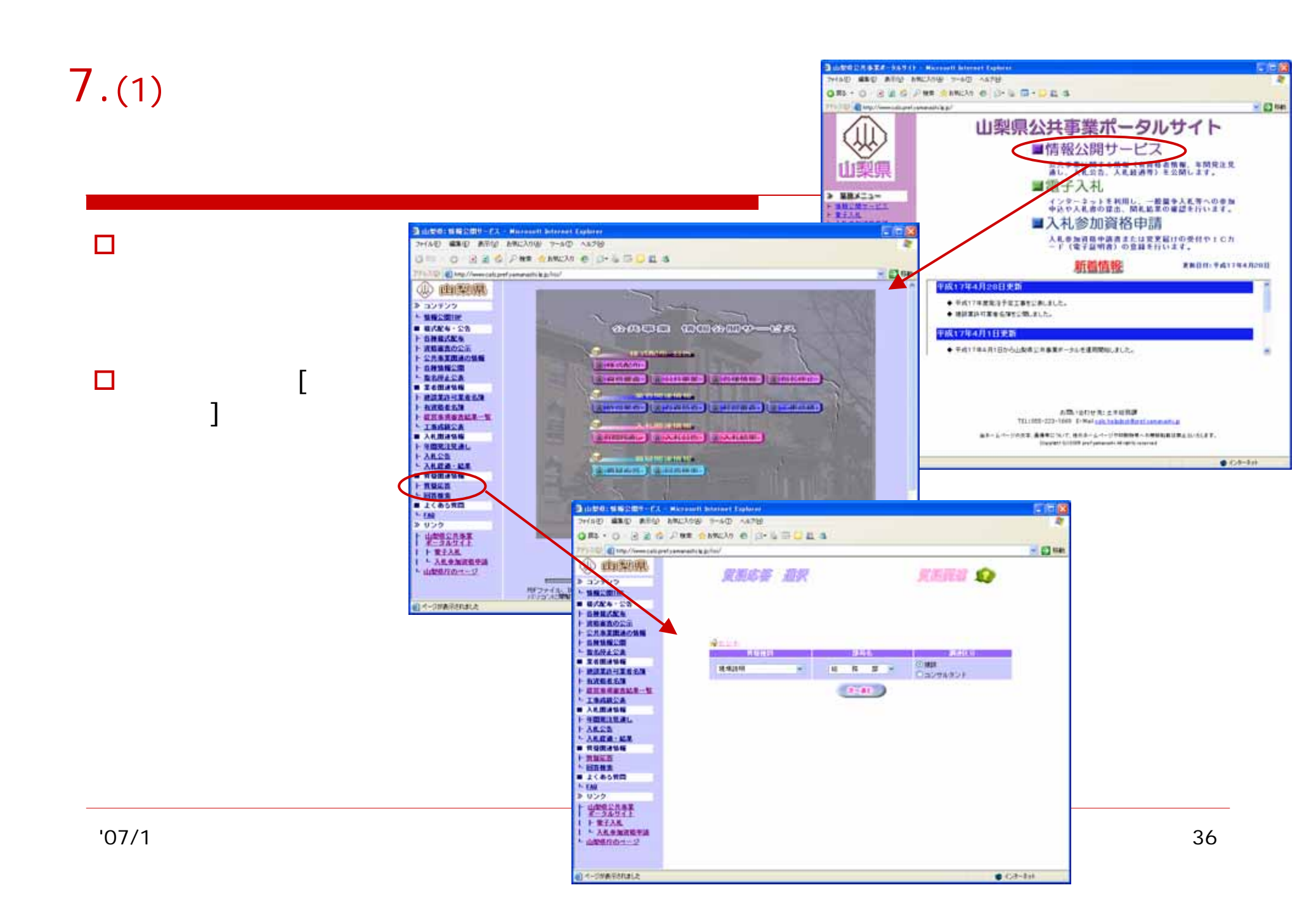

### 7.(2) 質疑の対象工事の検索

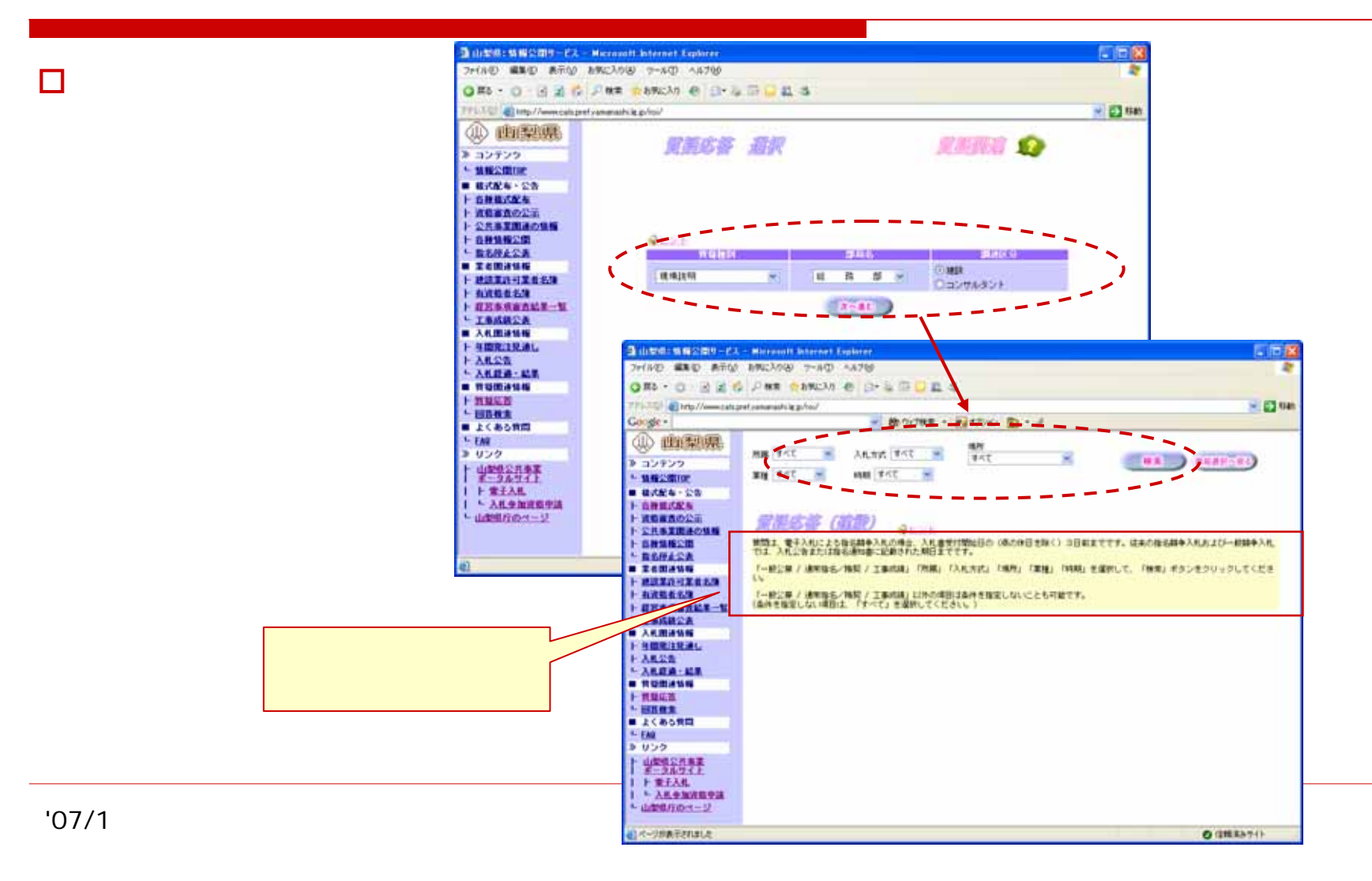

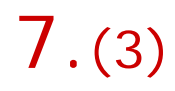

### 質疑の一覧・内容の表示

- 検索条件に合う工事の一覧が表示さ れます
- 目的の「工事名称」をクリックします。 П
- その工事に、すでに登録されている質 問と、発注者からの回答の有無の一 **暫が表示されます**。
- 既出の質問をクリックすると、質問内 容を閲覧することができます。
- 「回答」ボタンをクリックすると、回答を 表示します。
  - 回答ボタンが表示されていないものは、未 回答のものです。

堂置内部

中間意識部門設置について

112.519

REAM

П Word, Excelのファイルで回答される 場合もあります。 3 Willitti - Marsoutt beternet Laplerer

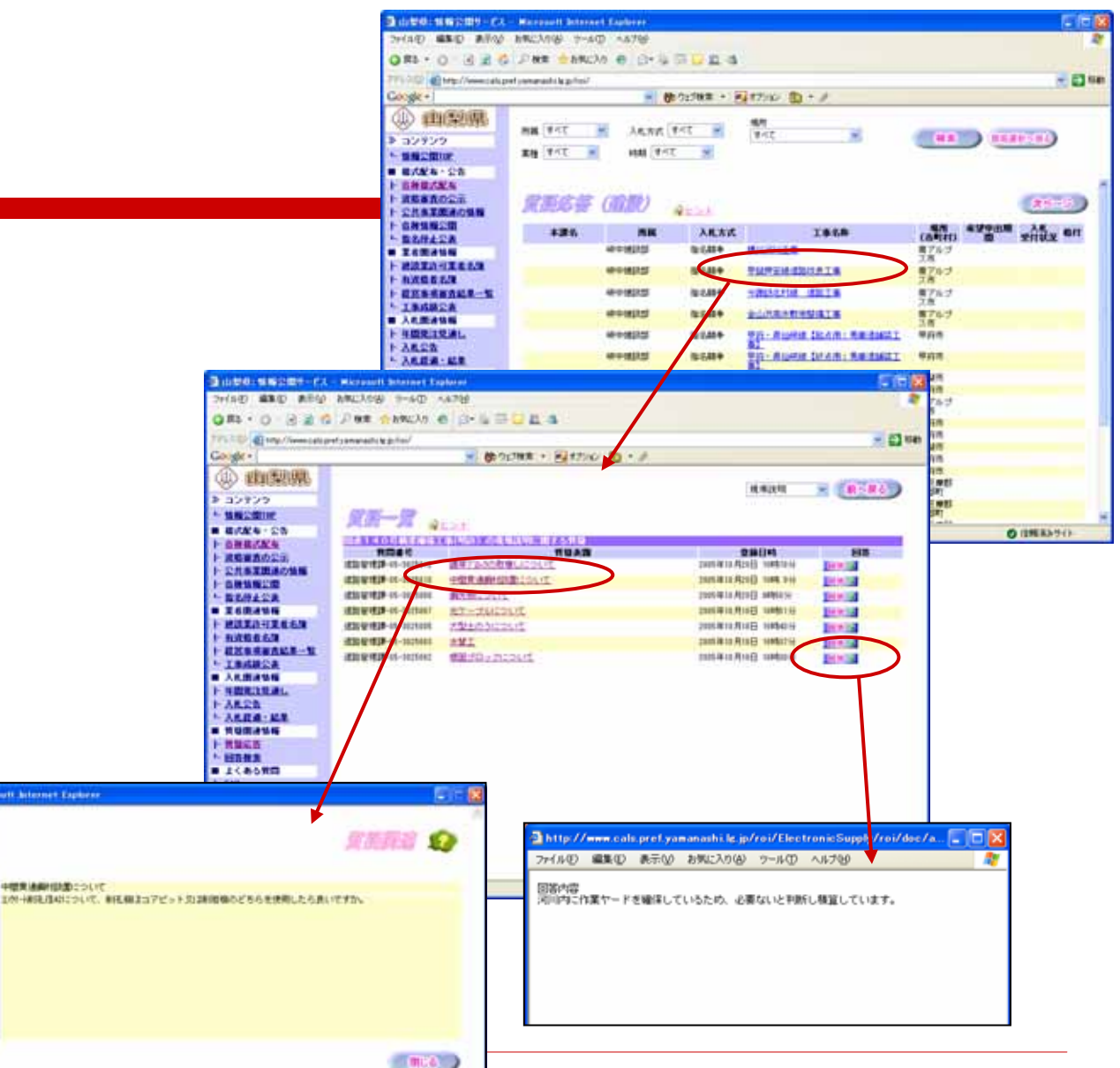

'07/1月版

#### 稼働日の9:00~17:00に操作可能です。

#### 7.(4)-1

### 新規質問の登録-1

- 「質疑一覧」画面で[登録画面へ]ボタン をクリックします。
- ロ ログイン操作をします。
  - 電子入札用ICカードまたは、電子申請
     用ID/PWDでログインします。
- □ 質問提出の期限
  - 期限は、入札開始日の3日前までです。
    - □ 土·日曜日等の県の休日は含まず
  - 電子入札の指名通知書には、質問提出 の期限は記載されていません。
  - 回答は、質問を確認し、2日後までに掲示します。

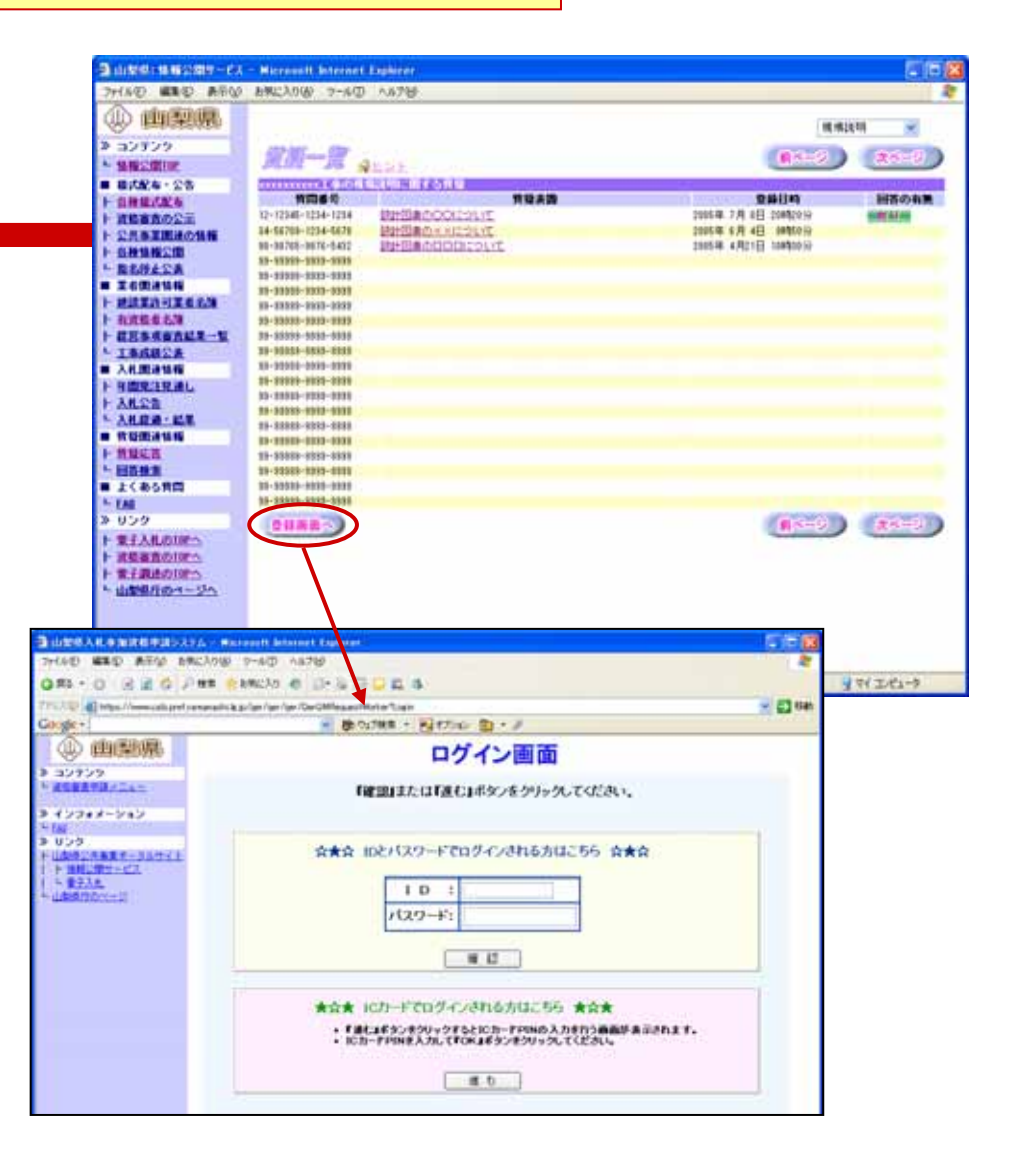

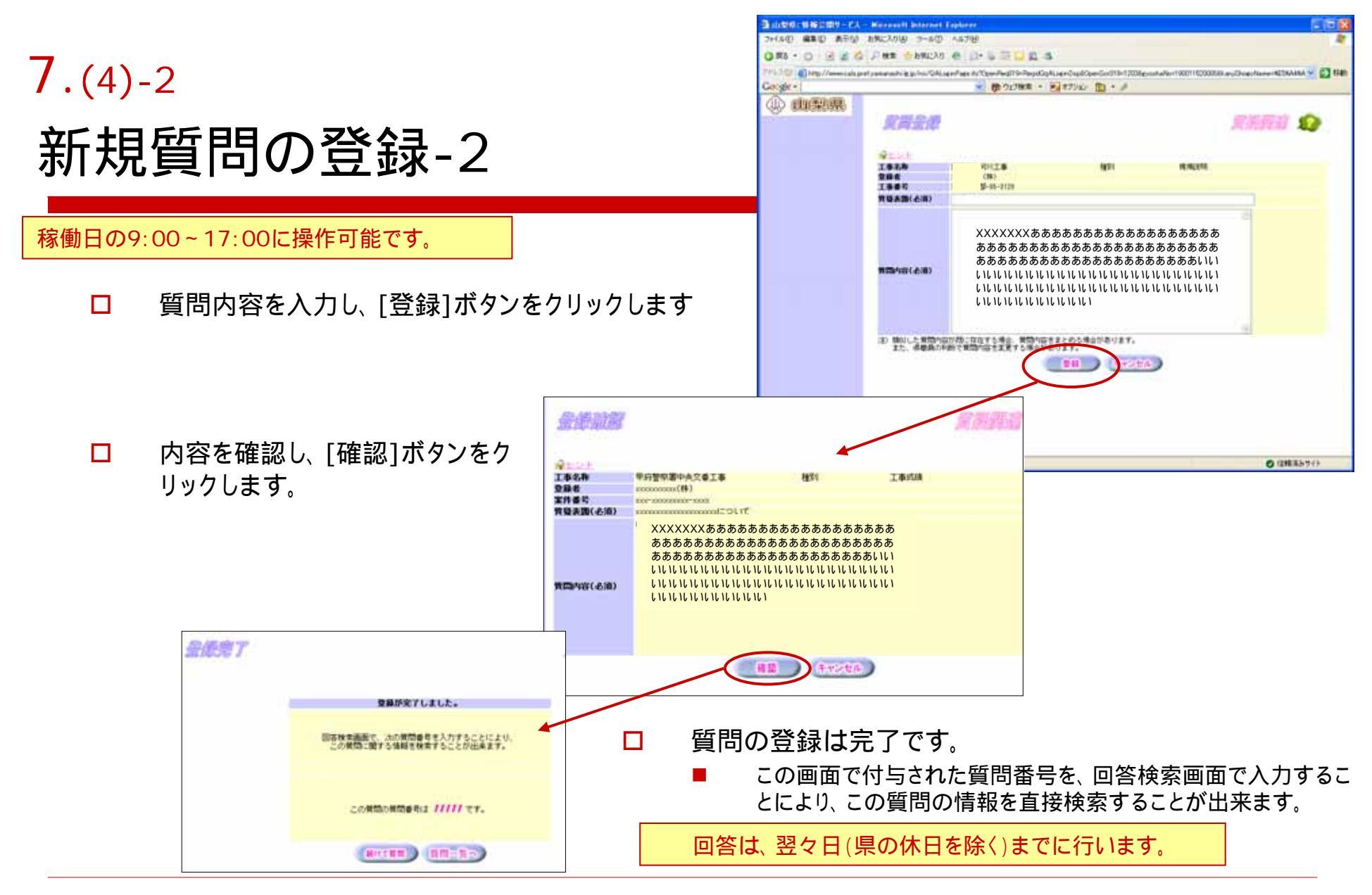

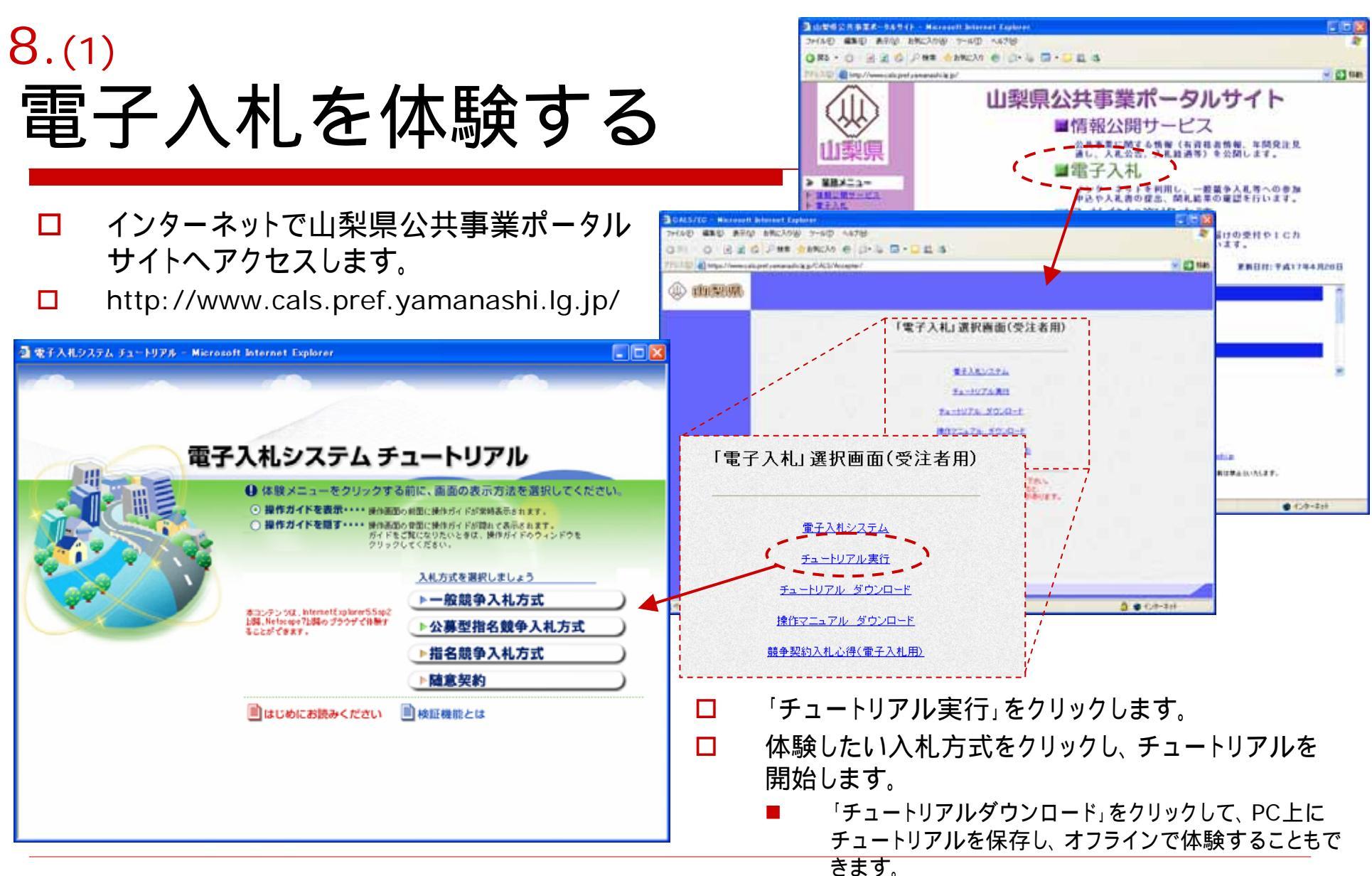

'07/1月版

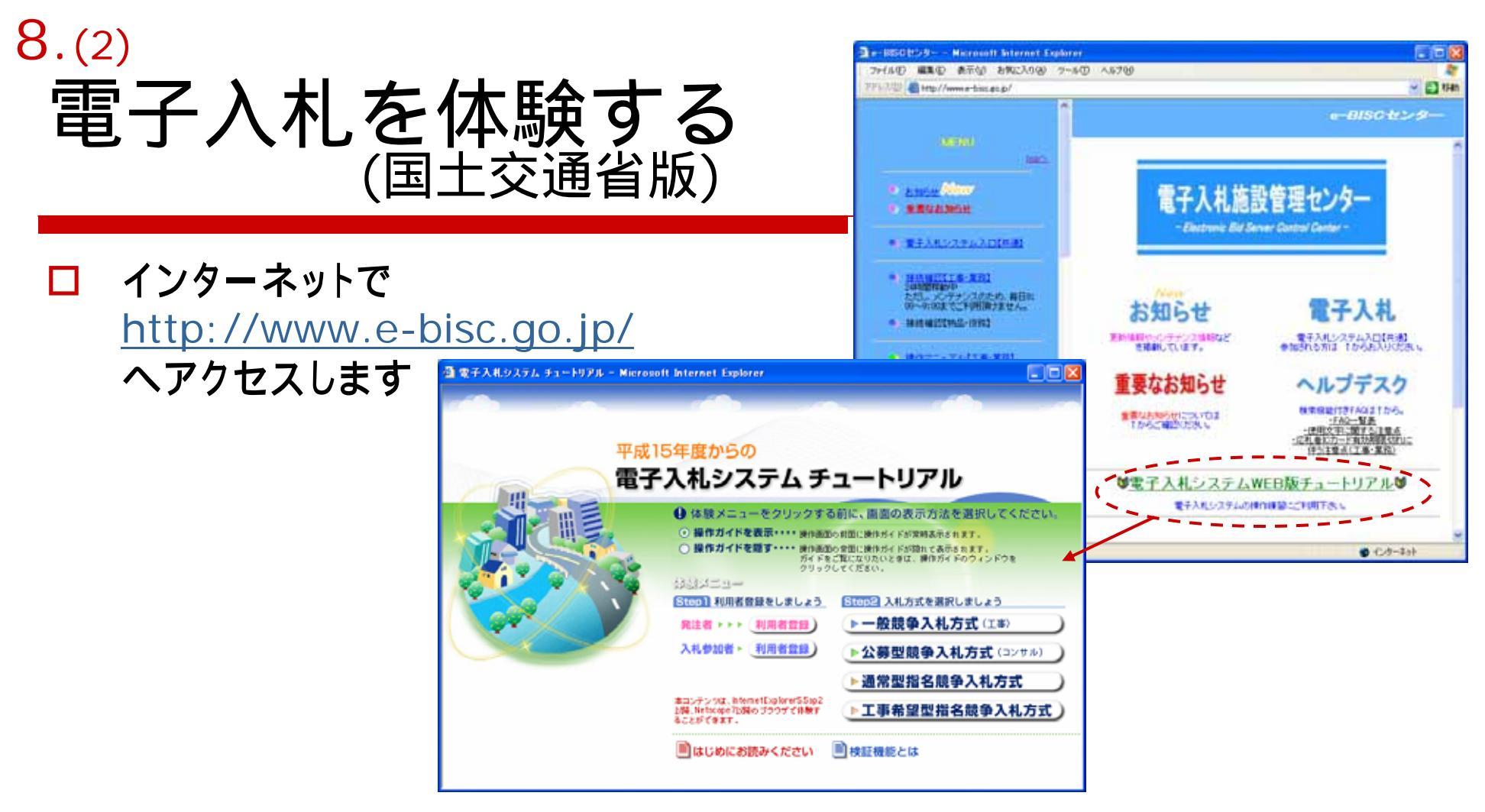

- □ 「電子入札システムWEB版チュートリアル」をクリックします。
- □ 体験したい入札方式をクリックし、チュートリアルを開始します。
- □ 発注者側の操作を体験することもできます。

# 9.(1) Q & A(ICカード関連)

| 1. | 同じ名義で複数のICカードを登録が<br>できますか?<br>■ 同じ名義でも、登録できます。                                                                          | 4. | 代表者が変更となった場合、ICカードの変更は必要ですか?                                                                                                    |
|----|----------------------------------------------------------------------------------------------------|----|----------------------------------------------------------------------------------------------------|
| 2. | ICカードを登録した後、ID・PWも併<br>用できますか?<br>■ いいえ、できません。電子認証用<br>ICカード登録後はそのICカードで<br>ログインしてください。<br>指名通知後にICカードを申し込んでま            |    | <ul> <li>変更の要件ではありませんが、IC<br/>カード名義人が変更となった場合は、<br/>速やかに失効手続きをしていただきま<br/>す。</li> <li>ICカードの登録期間に空白を作らな<br/>いよう、利用認証局やヘルプデスクに<br/>問い会も共気(ださい)</li> </ul> |
| 5. | <ul> <li>入札に参加できますか?</li> <li>見積期間やカード会社にもよりますが、適正な見積もりができなくなる恐れがあることや、全ての案件が電子入札になることから事前に準備していただくことをお奨めします。</li> </ul> | 5. | <ul> <li>ICカードでログインできない</li> <li>まず、認証局のHPや認証局のヘル<br/>プデスクをご利用ください。</li> <li>Javapolicyを設定しましたか?</li> <li>ブラウザやJavaのキャッシュをク<br/>リアしてください。</li> </ul>     |

## 9.(2) O & A (電子入札関連)

| 6. 工事費内訳書が1MBを越えてし                                                                                                    | 7. 工事費内訳書にはどんなファイル                                                                                                    |
|----------------------------------------------------------------------------------------------------|----------------------------------------------------------------------------------------------------|
| まいました。                                                                                                    | 名とすればよいですか?                                                                                                    |
| <ul> <li>工事費内訳書の電子ファイルを2つに分割します。1つは電子入札システムで提出します。もう1つは期限までにcals_sikaku@pref.yamanashi.lg.jpあて電子メールで提出してください。(両方ともPDFファイルで提出)</li> <li>スキャナ使用の場合、過度に高い解像度は必要ありません。</li> <li>一般競争入札の参加資格確認申請書も同じ扱いとしてください。</li> <li>メール提出後は、必ず土木総務課に送信確認の連絡をしてください。(055-223-1673)</li> </ul> | <ul> <li>「企業名 工事番号.pdf」としてください。</li> <li>例) 建設 XX建設事-06-0123.pdf</li> <li>また、印刷時に各頁とも右上に「企業名工事番号」(建設XX建設事-06-0123)が表示されるようヘッダ等を設定してください。</li> </ul> |

## 9.(3) O & A (電子入札関連)

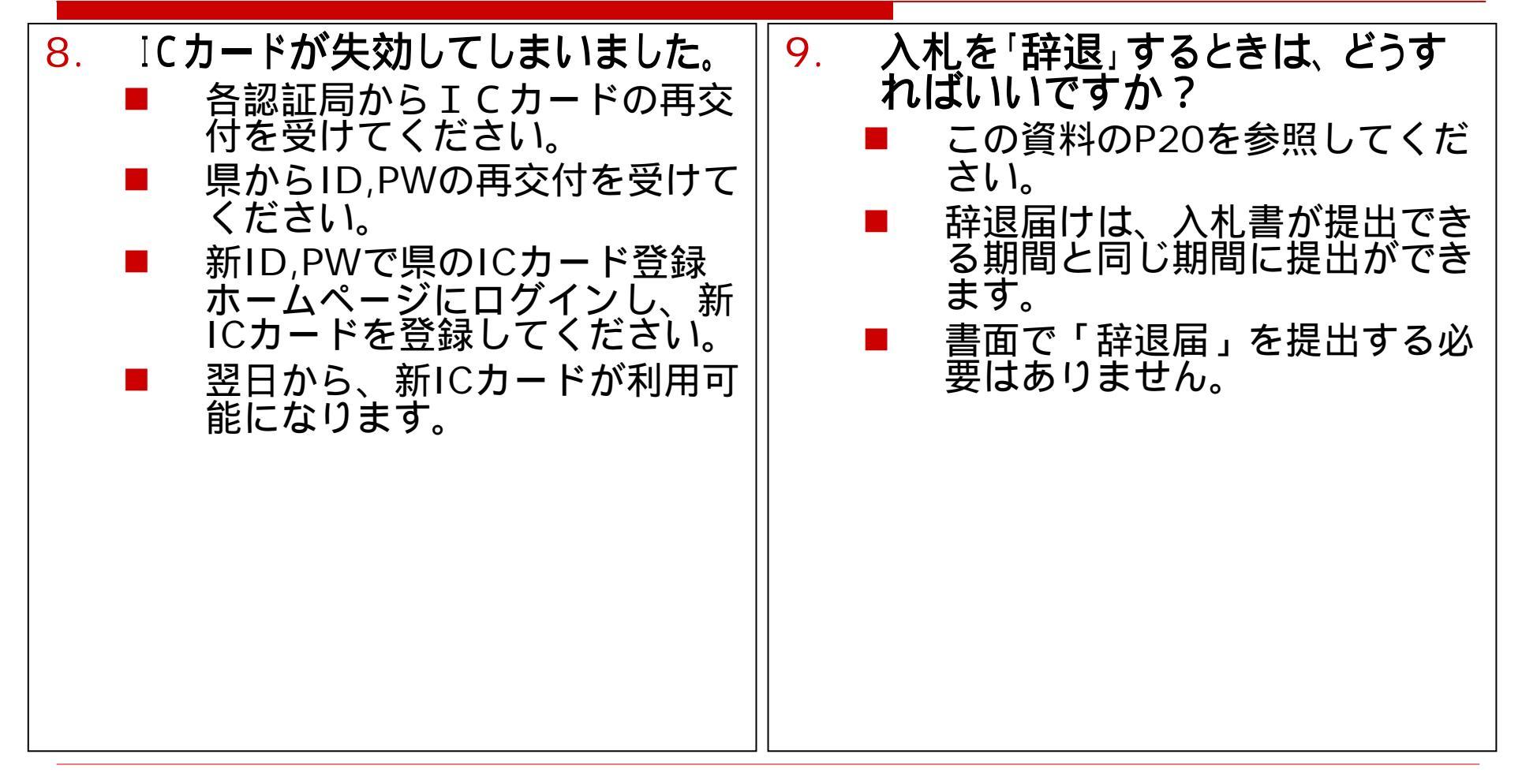

# 9.(4) **O** & **A** (ウェブ・ブラウザ設定関連-追加分)

| <ul> <li>10. 電子配付資料がダウンロードできません。</li> <li>http://www.cals.pref.yama nashi.lg.jp/が信頼済みサイトに登録されていますか?</li> <li>ツール &gt; インターネット・オプション &gt; セキュリティ</li> </ul> | <ul> <li>電子入札チュートリアルが実行できません。</li> <li>インターネット・エクスプローラのポップアップ・ブロックの設定ははずれていますか?</li> <li>Javaスクリプトを有効に設定してありますか?</li> <li>ツール &gt; インターネット・オプション &gt; セキュリティ</li> </ul> |
|----------------------------------------------------------------------------------------------------|----------------------------------------------------------------------------------------------------|
|----------------------------------------------------------------------------------------------------|----------------------------------------------------------------------------------------------------|